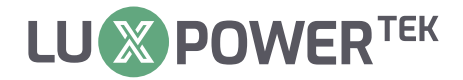

# **Eco BEAST**

# All-in-One ESS User Manual

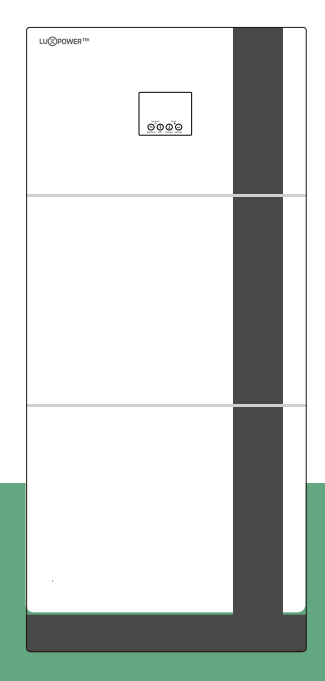

Version: UM-AIO02001

Copyright© 2024 Lux Power Technology Co., Ltd. All Rights Reserved. This manual, protected by the copyright and intellectual property rights of Lux Power Technology, may not be modified, copied, or reproduced without prior written permission. Brands and trademarks mentioned belong to their respective owners. Read carefully for product reliability and warranty eligibility. For warranty details, refer to Lux Power Technology Limited Warranty. Intended for professional service providers; no statements constitute an express or implied warranty.

Descriptions may contain predictive statements; differences may occur. Provided for reference, subject to change without notice by Lux Power Technology.

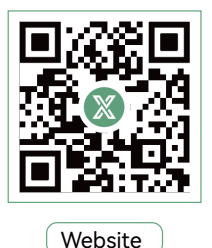

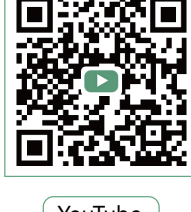

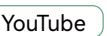

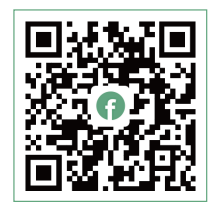

Facebook

> www.luxpowertek.com

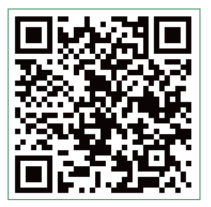

Scan to download

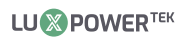

# CONTENT

| Information on this Manual 1                                                 |
|------------------------------------------------------------------------------|
| Validity1                                                                    |
| Scope1                                                                       |
| Target Group1                                                                |
| Safety Instructions                                                          |
| 1. Brief Introduction 2                                                      |
| 1.1 Features of the inverter                                                 |
| 1.2 Interface of the inverter ··································             |
| 1.3 Packinglist                                                              |
| 2. Installation                                                              |
| 2.1 Preparation                                                              |
| 2.2 Mounting the Unit                                                        |
| 2.3 Battery Connection                                                       |
| 2.3.1 Battery Power Cable Connection ····································    |
| 2.3.2 Lithium Battery Connection                                             |
| 2.4 CT                                                                       |
| 2.5 AC Input/Output Connection                                               |
| 2.6 PV Connection 13                                                         |
| 2.7 Generator Connection ····································                |
| 2.7.1 Generator system connection ····································       |
| 2.7.2 Integrated two-wire Start/Stop ····································    |
| 2.7.3 Generator AC connection                                                |
| 2.7.4 Generator start and stop settings ···································· |
| 2.7.5 Gen Boost Function 17                                                  |
| 2.8 Dry Contact Signal control                                               |
| 2.8.1 smart load settings                                                    |
| 2.9 AC Coupling Settings                                                     |
| 2.10 Parallel function                                                       |

| 2.11 Power ON/OFF 23                          |
|-----------------------------------------------|
| 3. Working Modes 23                           |
| 3.1 Offgrid modes introduction 23             |
| 3.2 Working modes related setting descreption |
| 3.3 Working as a hybrid inverter 26           |
| 4. LCD Display and Settings 28                |
| 4.1 LED display 28                            |
| 4.2 LCD display 29                            |
| 4.3 Inverter status display                   |
| 4.4 LCD settings 31                           |
| 5. Monitor System for Offgrid 41              |
| 6. Specifications 42                          |
| 7. Trouble Shooting & Error List 46           |

# **Revision History**

| Version     | Date       | Description             |
|-------------|------------|-------------------------|
| UM-AIO02001 | 2024.07.12 | First official release. |

# Information on this Manual

#### Validity

This manual is valid for the following devices: ECO Beast 6000

#### Scope

This manual provides the installation, operation and troubleshooting of this unit, please read this manual carefully before installations and operations.

#### **Target Group**

For qualified persons and endusers. Qualified persons and end users must have the following skills:

- Knowledge about this unit operation
- Training in deal with the security issues associated with installations and electrical safety
- Training in the installation and commissioning of electrical devices and installations
- Knowledge of the applicable local standards and directives

#### **Safety Instructions**

WARNING: This chapter contains important safety and operating instructions. Read and keep this manual for future reference.

- All the operation and connection need to be operated by qualified persons.
- Before using the unit, read all instructions and cautionary marking on the unit. Any damage caused by inappropriate operation is not warranted by Luxpower.
- All the electrical installation must comply with the local electrical safety standards.
- Do not disassemble the unit. Take it to a qualified service center when service or repair is required,

incorrect re-assembly may result in a risk of electric shock or fire. Do not open inverter cover or change any components without Luxpower's authorization, otherwise the warranty commitment for the inverter will be invalid.

- To reduce risk of electric shock, disconnect all wirings before attempting any maintenance or cleaning, turning off the unit will not reduce this risk.
- CAUTION-To reduce risk of injury, charge only deep-cycle lead-acid type rechargeable batteries and lithium batteries, other types of batteries may burst, causing personal injury and damage.
- NEVER charge a frozen battery.
- For optimum operation of this unit, please follow required spec to select appropriate cable size and breaker.
- Please strictly follow installation procedure when you want to disconnect AC or DC

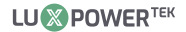

terminals, please refer to INSTALLATION section of this manual for the details.

- GROUNDING INSTRUCTIONS This unit should be connected to a permanent grounded wiring system, be sure to comply with local requirements and regulation to install this inverter.
- NEVER cause AC output and DC input short circuited. Do not connect to the mains when DC input short circuits.

# 1. Brief Introduction

#### 1.1 Features of the inverter

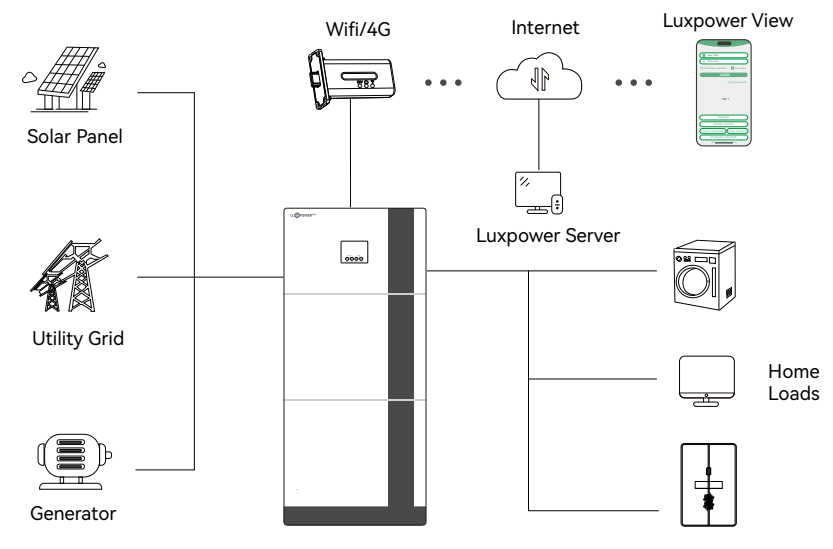

ECO Beast 6000 is a multifunctional, high frequency pure sine wave ECO Beast Energy Storage inverter, features:

- Applicable for pure off grid inverter/backup power /self-consumption/on grid situation
- Integrated with 2 MPPT solar charge controllers, MPPT ranges 120V~385V
- Rated power ECO Beast 6000, power factor 1
- Be ableto run with or without battery in ongrid and offgrid mode
- With separated generator input interface, able to control generator remotely
- Solar and utility grid can power loads at the sametime
- With integrated advanced parallel function, up to 16pcs max paralleling
- Support CAN/RS485 for Li-ion battery BMS communication
- WIFI/GPRS remote monitoring, setting and firmware update, support website, free IOS/Android APP

## 1.2 Interface of the inverter

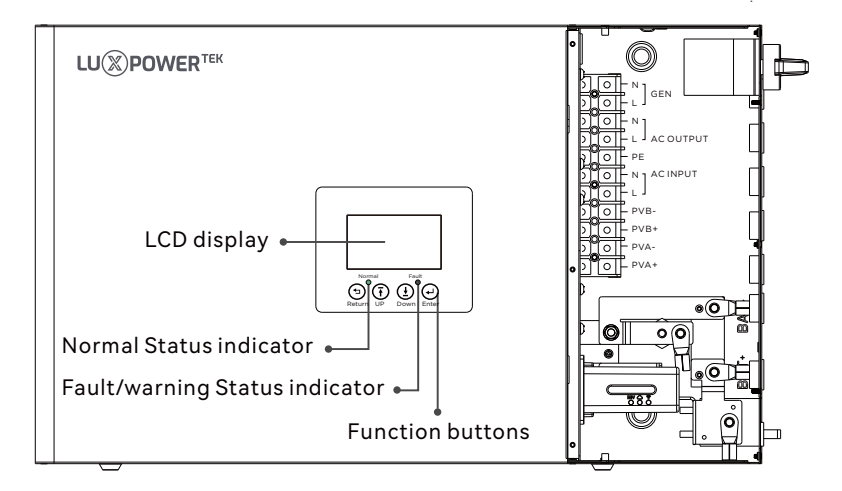

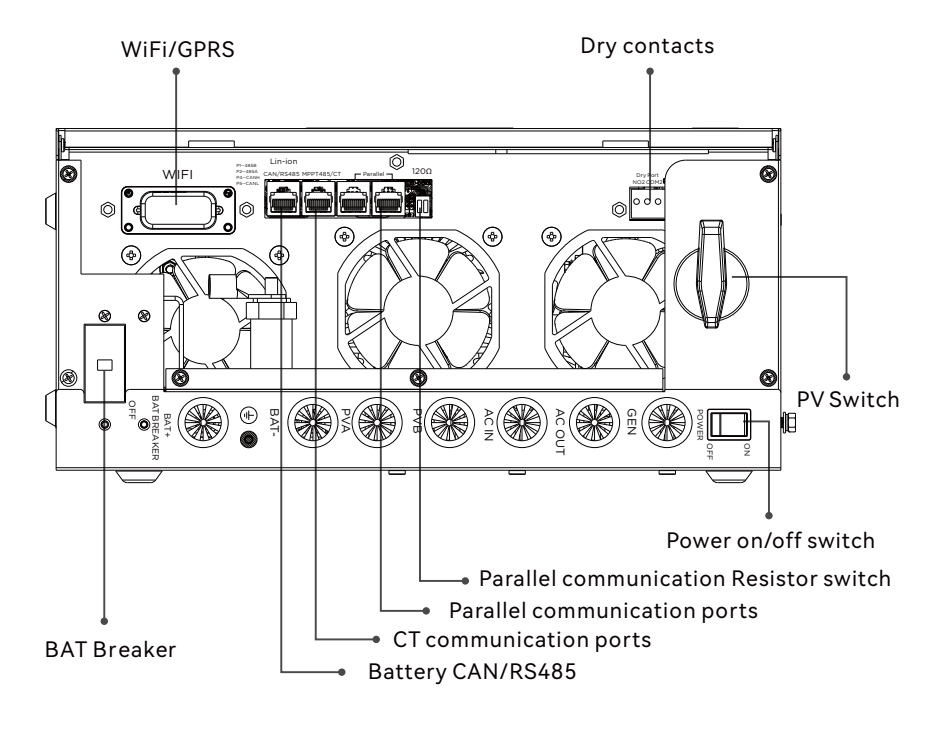

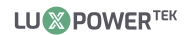

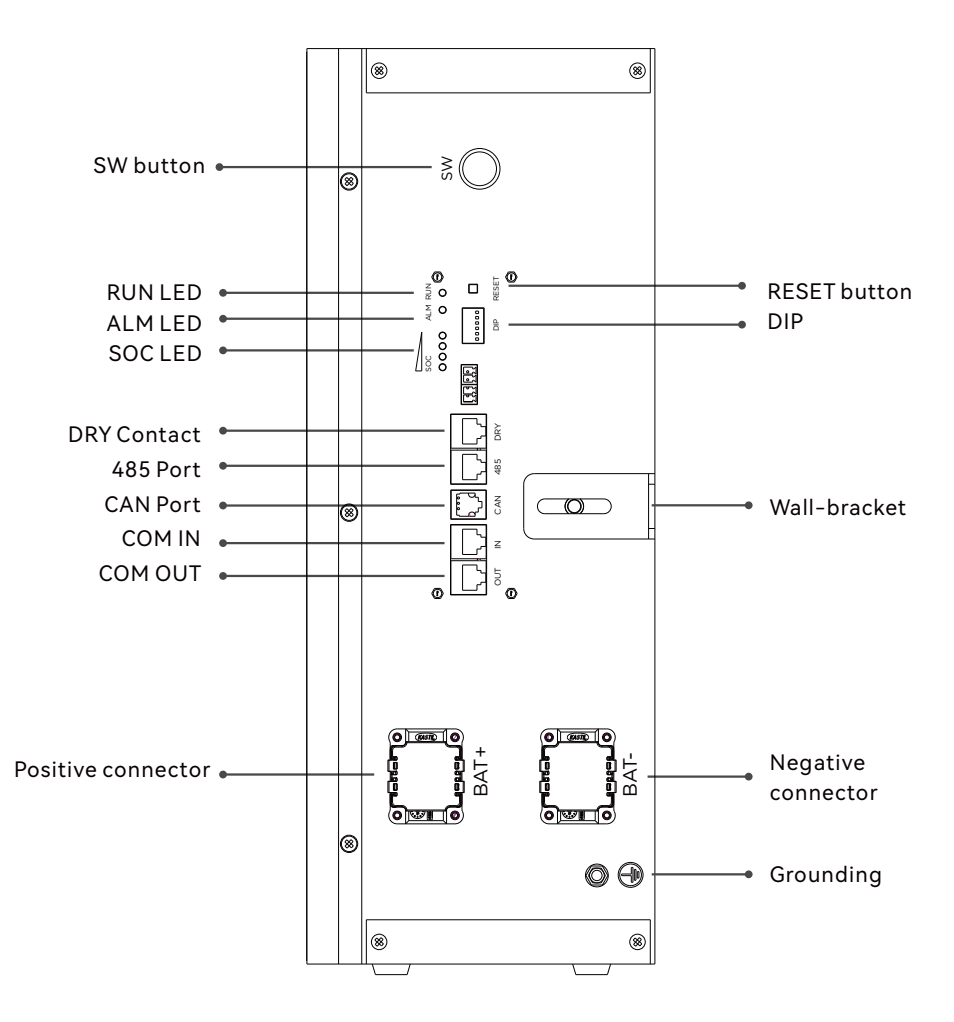

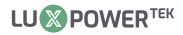

#### 1.3 Packing List

Before installation, please inspect the unit. Be sure that nothing inside the package is damaged. You should have received the following items in the package:

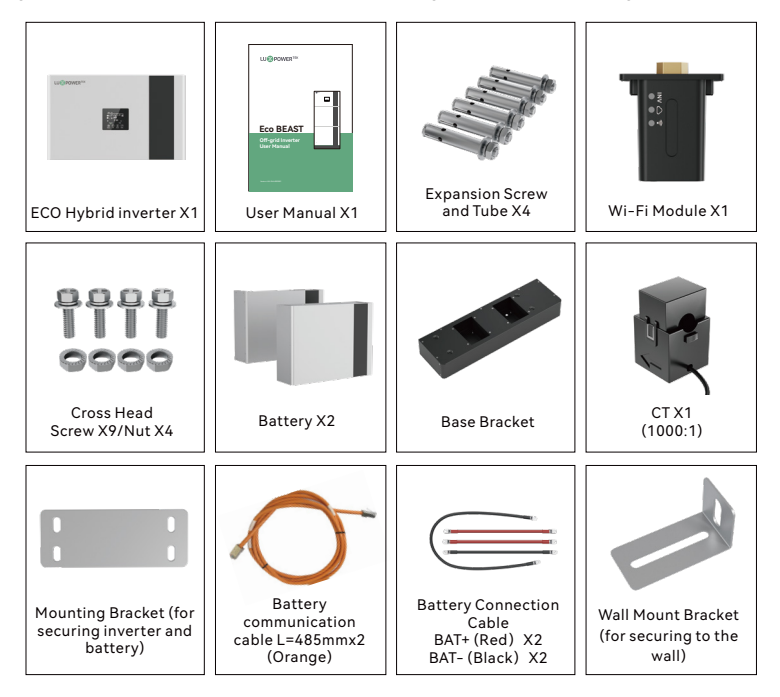

#### Storing the Inverter

The inverter must be stored appropriately if not installed immediately, refer to below figure.

#### 

- a) The inverter and its components must be stored in its original packaging.
- b) The storage temperature should be within -25~60  $^{\circ}\!\!\mathrm{C}\,$  and humidity within 0~85%.
- c) The packing should be upright and maximum stacked layers is 6 .
- d) Do not directly exposed the inverter and its packaging to sunshine, raindrops and keep away from corrosion.

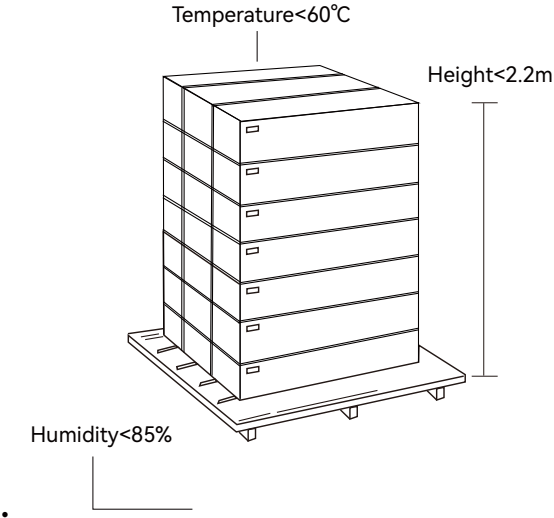

# 2. Installation

#### 2.1 Preparation

Please prepare the breakers and cables in advanced before installation.

1. **Battery connection:** For safety operation and regulation compliance, it's requested to install a separate DC over-current protector or disconnect device between battery and inverter. The recommend battery capacity is 200AH, Recommended battery cable and terminal size:

|                   | Marian   |         | -         | RingTerminal |        |        |              |  |
|-------------------|----------|---------|-----------|--------------|--------|--------|--------------|--|
| Model             |          | Battery | Wire Size | Cable        | Dimer  | nsions | Torque value |  |
|                   | Amperage | сараску |           | mm2          | d2(mm) | L(mm)  |              |  |
| ECO Beast<br>6000 | 140A     | ≥200AH  | 1*1AWG    | 42           | 6.4    | 39.2   | 4~5 Nm       |  |

2. **AC connection:** Please install a separate AC breaker between inverter and AC input power source, inverter and AC output load. This will ensure the inverter can be securely disconnected during maintenance and fully protected from over current of AC input. The recommended spec of AC breaker is 50A. Recommended AC input/AC output/GEN cable size for each inverter.

| Model          | Gauge | Cable (mm2) | Torque value |
|----------------|-------|-------------|--------------|
| ECO Beast 6000 | 10AWG | 6           | 2.0Nm        |

3. **PV Connection:** Please install separately a DC circuit breaker between inverter and PV modules. The recommended of DC breaker is 600V/25A. It's very important for system safety and efficient operation to use appropriate cable for PV module connection. To reduce risk of injury, please use the proper recommended cable size as below:

| Model          | Gauge   | Cable (mm2) | Torque value |
|----------------|---------|-------------|--------------|
| ECO Beast 6000 | 1×10AWG | 6           | 2.0Nm        |

4. Before connecting all wiring, please take off bottom cover by removing 5 screws as shown below.

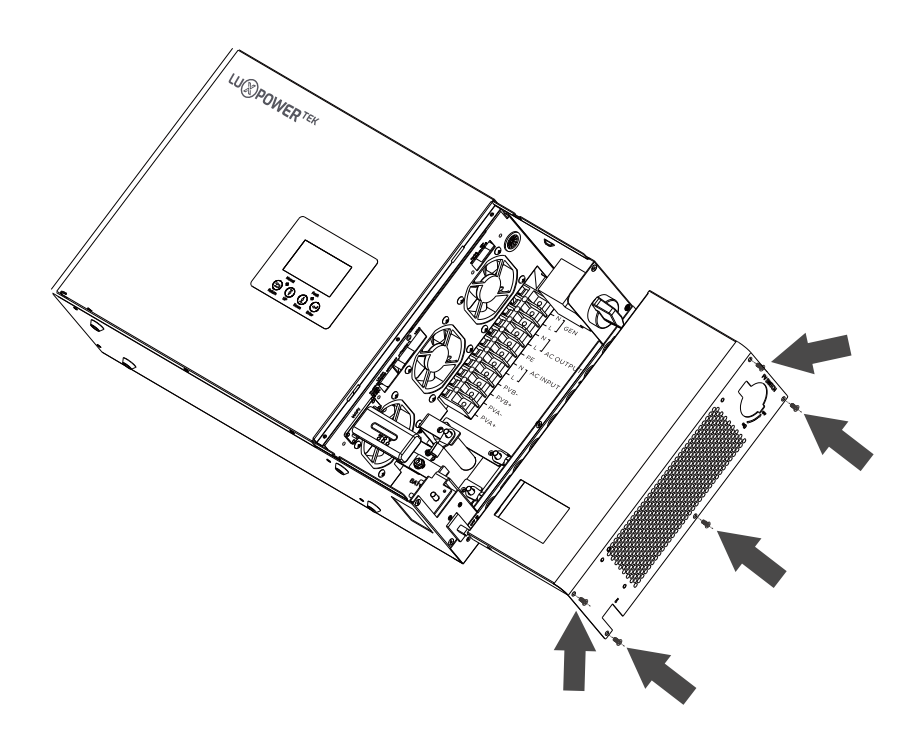

#### 2.2 Mounting the Unit

#### • NOTICE

#### Consider the following points before selecting where to install:

- Mount on a solid surface
- Do not mount the inverter on flammable construction materials.
- For proper air circulation to dissipate heat, allow a clearance of approx. 20cm to the side and approx. 50 cm above and below the unit.
- The ambient temperature should be between 0°C and 55°C to ensure optimal operation.
- The recommended installation position is to be adhered to the wall vertically.

#### Steps to mounting the unit

Step1. Use the wall-mounting bracket as the template to mark the position of the 4 holes, then drill 8mm holes and make sure the depth of the holes is deeper than 50mm.

Step2. Install the expansion tubes into the holes and tight them, then use the expansion screws (packaged together with the expansion tubes) to install and fix the wall-mounting bracket on the wall.

Step3. Install the inverter on the wall-mounting bracket and lock the inverter using the security screws.

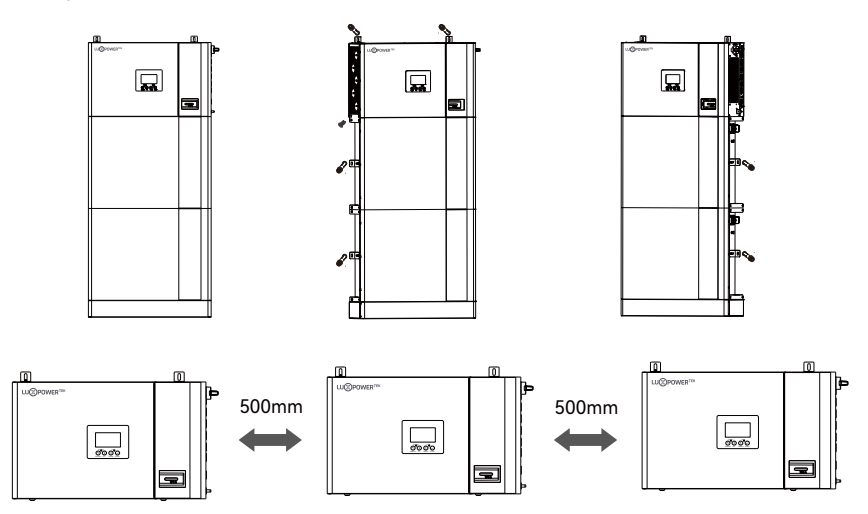

#### 2.3 Battery Connection

#### 2.3.1 Battery Power Cable Connection

Note: for lead acid battery, the recommended charge current is 0.2C( C to battery capacity) 1. Please follow below steps to implement battery connection:

2. Assemble battery ring terminal based on recommended battery cable and terminal size.

3. Connect all battery packs as units requires. It's suggested to connect at least 200Ah capacity battery for ECO Beast 6000.

4. Insert the ring terminal of battery cable flatly into battery connector of inverter and make sure the bolts are tightened with torque of 4 ~ 5Nm. Make sure polarity of the battery is correctly connected and ring terminals are tightly screwed to the battery terminals.

#### 2.3.2 Lithium Battery Connection

If choosing lithium battery for ECO Beast 6000, please make sure the battery BMS is compatible with Luxpower inverter. Please check the compatible list in the Luxpower website.

Please follow below steps to implement lithium battery connection:

1. Connect power cable between inverter and battery

2. Connect the CAN or RS485 communication cable between inverter and battery. If you do not get the communication cable from inverter manufacturer or battery manufacturer, please make the cable according to the PIN definition

3. Lithium battery configuration, in order to communicate with battery BMS, you should set the battery type to "Li-ion" in Program "03" by LCD and choose the right battery brand (for details, please check the LCD setting chapter), users can also choose the battery type and brand by monitor system.

If using a Luxpower battery, select lithium type for option 6: Luxpower; for Hina battery, select lithium type option 1: Hina Battery.

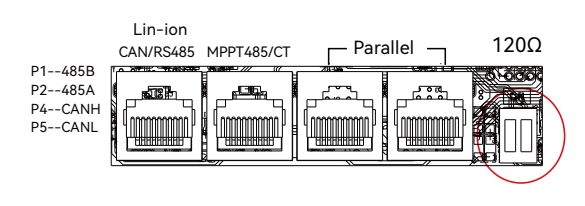

| Blue  | Color Switch |          |
|-------|--------------|----------|
| Pin   | RS 485 port  | CAN port |
| 1     | RS 485B      |          |
| 2     | RS 485A      |          |
| 3     |              |          |
| 4     |              | CANH     |
| 5     |              | CANL     |
| 6/7/8 |              |          |

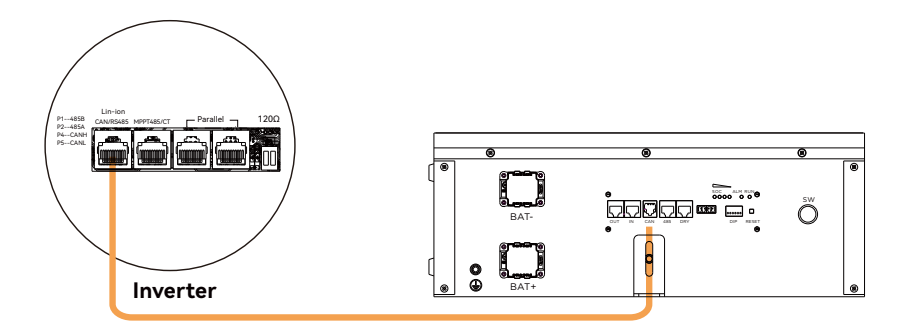

#### 2.4 CT

To measure the power imported from and exported to the grid, the CT must be installed at the service entry point in or near the main service panel. External Grid CT "function is off by default, and if you need inverter to export power to compensate the grid loads, you canset "External Grid CT "function to "Enable" state. Please refer to section 4.4 LCD Settings for detected setting info.

#### **CT Port Pin definition**

The CT interface for CT connection is a RJ45 port

| Pin | Descripton |
|-----|------------|
|     | СТ         |
| 1/3 | В          |
| 2/4 | А          |
| 5   | CT1N       |
| 6   | CT1P       |
| 7   | B2         |
| 8   | A2         |

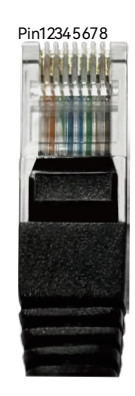

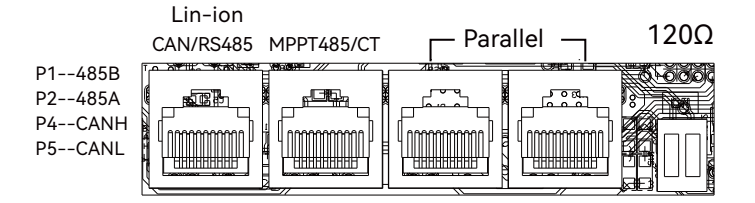

Please refer to the connection diagram for the correct positions of Grid CT and clamp the CT on the wires at the service entry point in the main service panel. The arrow on the CT is pointing to the inverter. (\*\*\*Incorrectly install CT will cause The Display to show incorrect information and features of the inverter will not function correctly) If the CT is in a wrong direction, there is an option you can change the direction of the CT on your invertercall: CT Direction Reversed in Advanced Tab. You would not need to go change it physically.

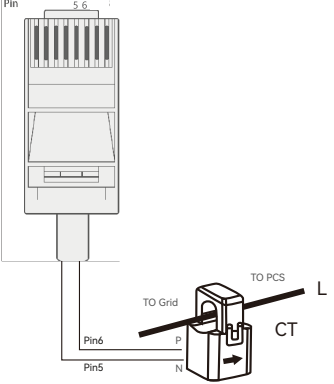

#### CT Clamp Ratio

The inverter support 3 ratios of CT clamp – 1000:1, 2000:1 and 3000:1. The CT ratio in the accessory bag is 1000:1. If you are using a 3rd party CT, please ensure the CT ratio is one of them, and select the correct CT ratio setting in the inverter monitor page or on the inverter LCD.

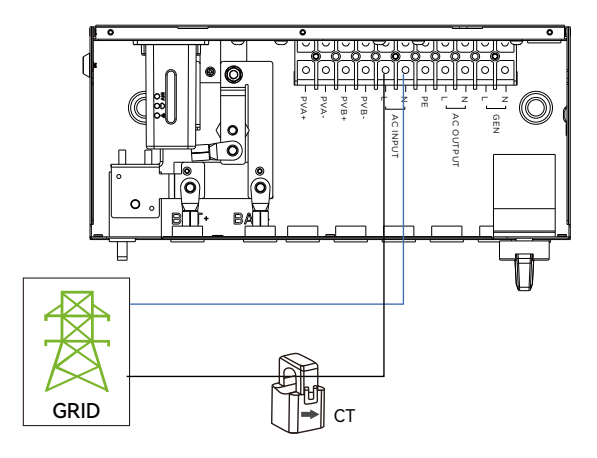

#### 2.5 AC Input/Output Connection

#### 

- There are two terminal blocks with "IN" and "OUT" markings. Please do NOT mis-connect input and output connectors.
- Be sure to connect AC wires with correct polarity. If L and N wires are connected reversely, it may cause utility short-circuited when these inverters are worked in parallel operation.

Please follow below steps to implement AC input/output connection:

- Before making ACinput/output connection, be sure to open DC protector or disconnected first.
- 2. Prepare the AC input and output wires. Once identified, strip approximately 10mm ( $\approx$ 3/8 in.) of insulation from the wires.
- 3.Insert AC input wires according to polarities indicated on terminal block and tighten the terminal screws. Be sure to connect PE protective conductor first.
- 4.Insert AC output wires according to polarities indicated on terminal block and tighten terminal screws. Besure toconnect PE protective conductor first.
- 5. Make sure the wires are securely connected.

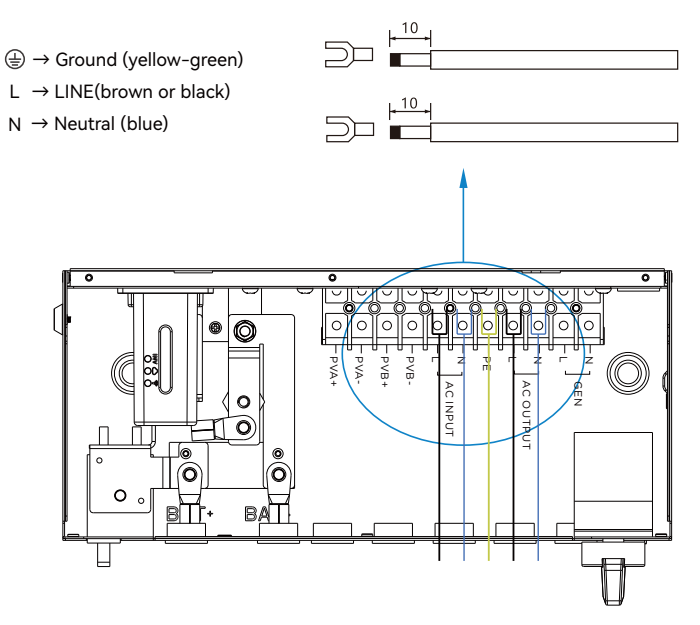

## 2.6 PV Connection

Please follow below steps to implement PV module connection:

1. Remove insulation sleeve 10mm for positive and negative conductors.

2. Check correct polarity of connection cable from PV modules and PV input connectors.

3. Connect positive pole ( + ) of connection cable to positive pole ( + ) of PV input connector. Connect negative pole ( - ) of connection cable to negative pole ( - ) of PV input connector.

4. Make sure the wires are securely connected.

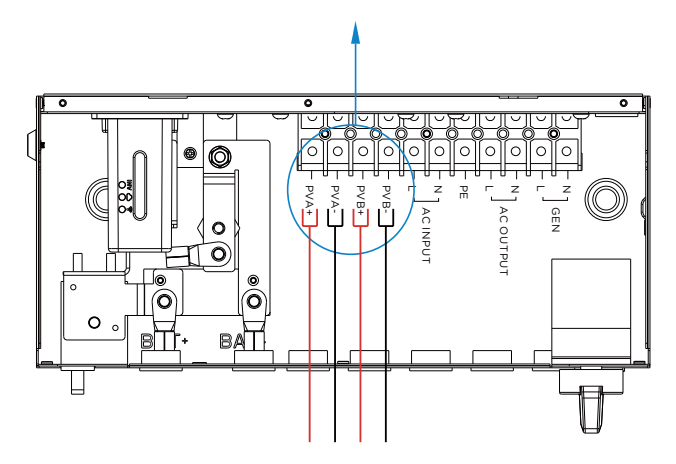

#### 2.7 Working with Generator

#### 2.7.1 Generator system connection

The Eco Beat 6000 can use a generator for backup power during grid failures. When selecting a generator, ensure it provides sufficient power and maintains a frequency with a Total Harmonic Distortion (THD) of less than 3%. As a general guideline, the generator should be at least 1.5 times the inverter's output to accommodate both load powering and battery charging. The table below lists the recommended generator capacities for optimal performance.

| Number of inverters in parallel | Generator Capacity |
|---------------------------------|--------------------|
| 1                               | >10KW              |
| 2                               | >15KW              |
| 3                               | >20KW              |
| 4                               | >25KW              |

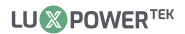

This all-in-one ess product can work with a generator and includes a dedicated Gen port for generator connection.

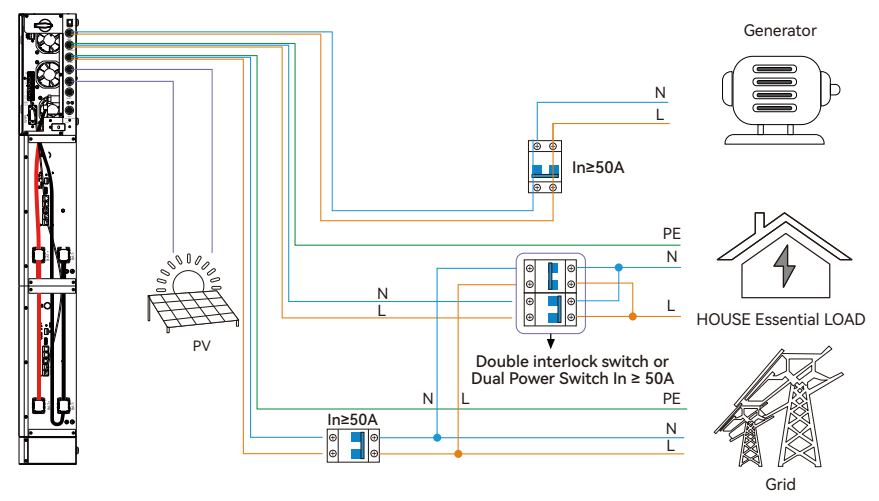

When properly wired and configured, the generator, if compatible with remote start, will start automatically when the battery voltage/SOC is lower than the cut-off value or there is a charge request from the BMS. When the generator is running, it will charge the batteries and excess AC power will be diverted to the AC output (LOAD) to power loads.

#### 2.7.2 Integrated two-wire Start/Stop

The Dry port (NO2,COM2) could be used to deliver signal to external device when battery voltage reaches warning level. The GEN port (NO1, COM1,) could be used to wake-up the Generator and then the generator can charge the battery. Reminder:

Notice: NO---Normal open

Dry Port Relay Maximum Specification: 250VAC 5A

Gen Port Relay Maximum Specification: 250VAC 5A

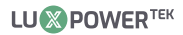

| Unit Status |              | Condition                                                                     |                                          |            |      |
|-------------|--------------|-------------------------------------------------------------------------------|------------------------------------------|------------|------|
|             |              |                                                                               | NO2 & COM2                               | NO1 & COM1 |      |
| Power Off   | Invert       | er is off and no output is powered.                                           | Open                                     | Open       |      |
|             |              | Battery voltage < Low DC warning Voltage                                      | Close                                    | Close      |      |
| Douver On   | Without Grid | Battery voltage > Setting value or battery<br>charging reaches floating stage | Open                                     | Open       |      |
| Fower On    | Fower Off    | With Crid                                                                     | Battery voltage < Low DC warning Voltage | Close      | Open |
|             | with Grid    | Battery voltage > Setting value or battery<br>charging reaches floating stage | Open                                     | Open       |      |

#### 2.7.3 Generator AC connection

L→LINE (brown or black) N→Neutral (blue)

1. Before making Generator connection, be sure to open DC protector or disconnected first.

- 2. Removeinsulation sleeve 10mm for 2 conductors.
- 3. Insert L and N wires according to polarities indicated on terminal block and tighten the terminal screws
- 4. Make sure the wires are securely connected.

5. Finally, after connecting all wiring, please put bottom cover back by screwing two screws as shown below.

Please follow the steps listed below to ensure the generator connections are properly installed.

**Step 1:** Before making any wiring connections, ensure the inverter (s) are powered off, the generator is powered off, and all circuit breakers are open (off) to prevent damage to the unit.

**Step 2:** Properly identify the generator's output lines. According to European wiring standards, the Live (L) wire will be black, Neutral (N) will be blue, and Ground (PE) will be green/yellow. Once identified, strip approximately 10mm ( $\approx$ 3/8 in.) of insulation from the wires.

Step 3: Ground the generator's output ground to the Ground Bus (labeled PE) of the inverter.

**Step 4:** Connect the Live (L) wire to the GEN port's L terminal and the Neutral (N) wire to the GEN port's N terminal.

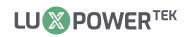

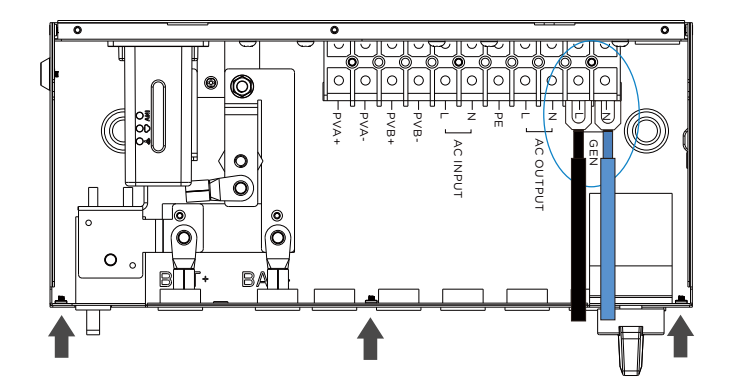

#### 2.7.4 Generator start and stop settings

Using the Luxpower Monitoring Software, navigate to the "Maintenance" page where "Remote Set" will be automatically selected. Scroll to the "Generator" section and select the "Generator Charge Type" (see screenshot below). Typically, lead-acid batteries are charged based on voltage, while lithium batteries are charged based on SOC (State of Charge).

| Generator                                                  |                                                                 |                                                                                |                   |
|------------------------------------------------------------|-----------------------------------------------------------------|--------------------------------------------------------------------------------|-------------------|
|                                                            |                                                                 |                                                                                |                   |
| Generator Charge Type                                      | e (?) <empty></empty>                                           | ,                                                                              | ✓ Set             |
| Charge Start Volt(V)                                       | <emptys<br>Battery V<br/><sub>start</sub> Battery S</emptys<br> | ><br>/oltage (According to<br>SOC (According to)                               | )<br>Set          |
| Charge End Volt(V)                                         | stop: 40V                                                       | 40                                                                             | Set               |
|                                                            |                                                                 |                                                                                |                   |
| erator                                                     |                                                                 |                                                                                | (a paragraph) Cat |
| enerator Charge Type (?) <empty></empty>                   | ✓ Set                                                           | ax. Generator Input Power(W) (?)<br>Generator Charge Battery<br>Current(A) (?) | 0A [0, 110] Set   |
| Charge End Volt(V) start: 40V Charge End Volt(V) stop: 40V | 40 ¢ Set                                                        | Charge Start SOC(%)                                                            | 23 Set            |
|                                                            |                                                                 | Charge End SOC(%) stop: 53%                                                    | 53 Set            |

#### **Generator Start Conditions:**

The generator will start when utility fails and one of the following conditions is met: -The battery is discharged to the cut-off setting

-There is a force charge request from the battery

-The battery voltage or SOC is lower than the "Generator Charge Start Battery Volt/SOC" setting

#### **Generator Stop Conditions:**

The generator will stop when the battery voltage or SOC is higher than the "Generator Charge End Battery Volt/SOC" settings.

#### 2.7.5 Gen Boost Function

In real applications, customer loads often fluctuate, making generators highly sensitive to frequent changes. Activating GEN Boost can allocate a margin for the generator's input power, preventing it from consistently operating near overload conditions.

#### **Enable GEN boost**

| ✓ GEN Function            |                 |                |
|---------------------------|-----------------|----------------|
| Generator Smart Load      |                 |                |
| Generator Boost           |                 | Enable Disable |
| Generator Charge Type (?) | <empty></empty> | ∽ Set          |
| Charge Start Volt(V)      | start: 40V      | 40 Set         |
| Charge End Volt(V)        | stop: 40V       | 40 Set         |
|                           |                 |                |

#### 2.8 Smart load Connection

The Eco Beast's dedicated generator port can also connect to various smart loads, such as water heaters, in addition to generators.

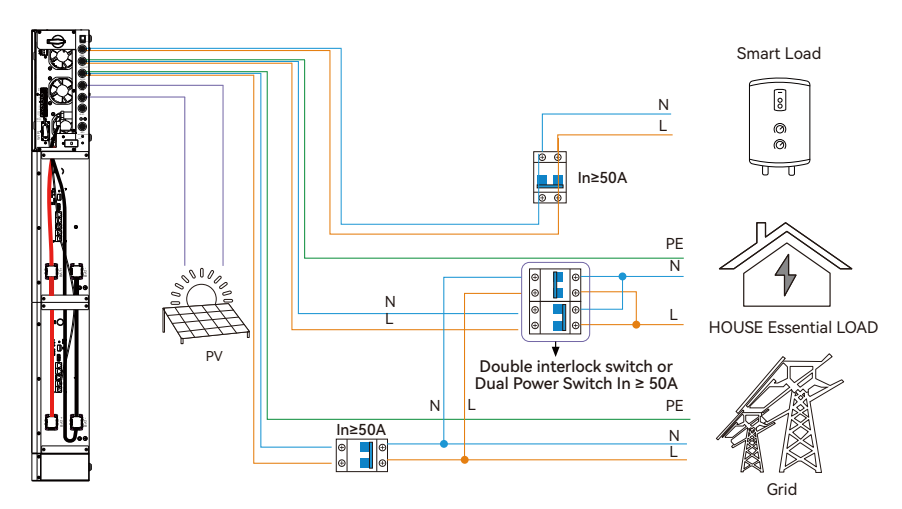

## 2.8.1 smart load settings

#### **Enable Smart Load**

| Generator Smart Load   |                |                          |            |        |   |
|------------------------|----------------|--------------------------|------------|--------|---|
|                        |                |                          |            |        |   |
| Smoot Load (1)         | Fashia Disabla | Smart Load Start SOC(%)  | start: 0%  | 0 Set  | t |
| Smart Load (r)         | Enable         | Smart Load End SOC(%)    | stop: 0%   | 0 Set  | t |
| Grid Always On (?)     | Enable Disable |                          |            |        |   |
| Start PV Power(kW) (7) | [0, 25.5] Set  | Smart Load Start Volt(V) | start: 40V | 40 Set | ¢ |
|                        |                | Smart Load End Volt(V)   | stop: 40V  | 40 Set | t |

Enable "Grid always on": When connected to the grid, the smart load remains continuously connected. Start PV Power: Input the PV power threshold at which you want the smart load to start. You can also input the battery's SOC or voltage to select when to start and stop.

If your home already has an existing grid-tied system, you can connect it to our generator interface as an AC power input, transforming your grid-tied system into an energy storage system.

## 2.9 AC Coupling Settings

The AC Coupling setting must be enabled when connecting an existing on-grid system to the GEN port.

- Start SOC(%): The SOC at which the AC-coupled inverters are turned on when in off-grid mode (50% to 70% recommended).
- End SOC(%): The SOC at which the AC-coupled inverters are shut down when in off-grid mode (90% recommended).

**Enable Ac Couple** 

| AC Couple              |         |                                                  |                    |         |
|------------------------|---------|--------------------------------------------------|--------------------|---------|
| AC Couple Start SOC(%) | Set Set | AC Couple Start Volt(V)<br>AC Couple End Volt(V) | 20% DDA<br>Dat Dap | Set Set |

When on-grid and export to grid are enabled, the AC-coupled inverter will always be on, selling any extra power back to the grid. Ensure you are permitted to sell power to your utility provider when using AC-coupled PV arrays on-grid.

Note: It is recommended to keep the Start Volt/SOC and End Volt/SOC within 5%-10% of each other for optimal operation when utilizing the AC coupling function.

| Hybrid S                    | ietting     |         |
|-----------------------------|-------------|---------|
| PV&AC Take Load Jointly (?) | Enable      | Disable |
| Grid CT Connection          | Enable      | Disable |
| Export to Grid (?)          | Enable      | Disable |
| CT Power Offset(W)          | [-199, 199] | Set     |
| Export Power Percent(%) (?) | [0, 100]    | Set     |

#### 2.10 Parallel function

ECO Beast 6000 inverter support up to 16 units to composed single phase parallel system or three phase parallel system, for parallel system setup

Step1. Cable connection: the system connection is as below:

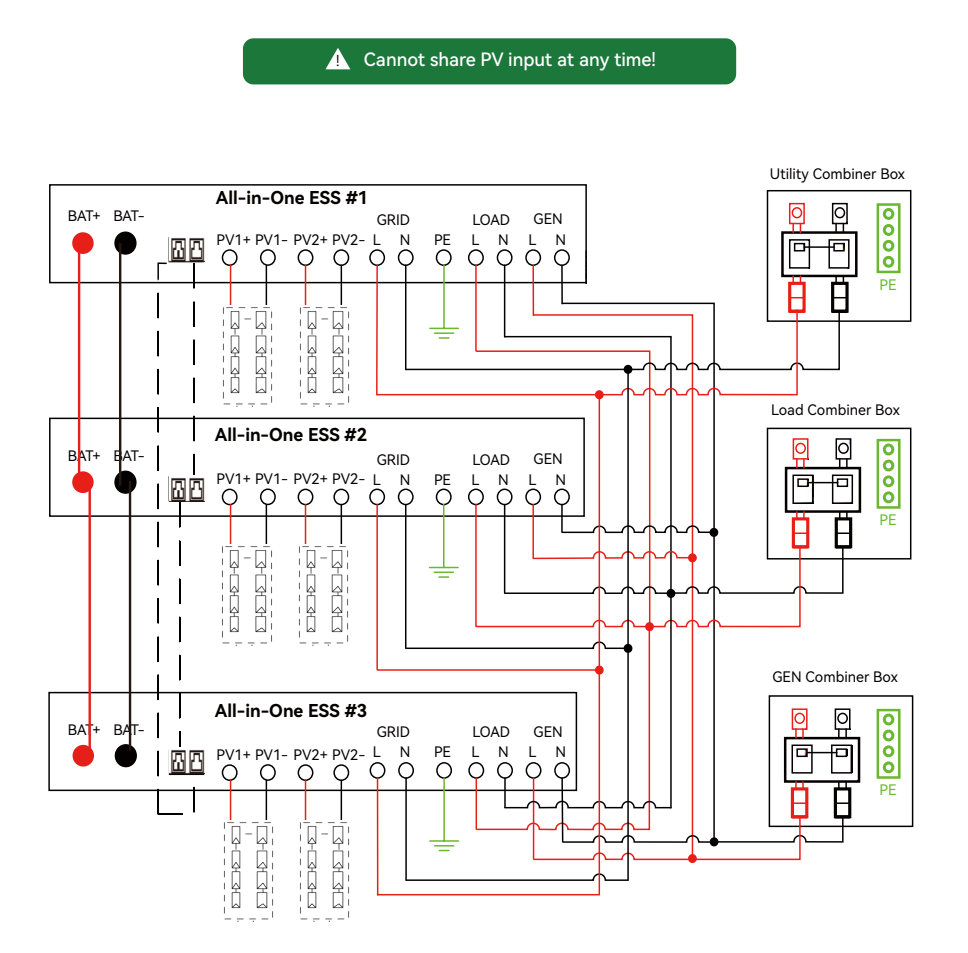

▲ Cannot share PV input at any time!

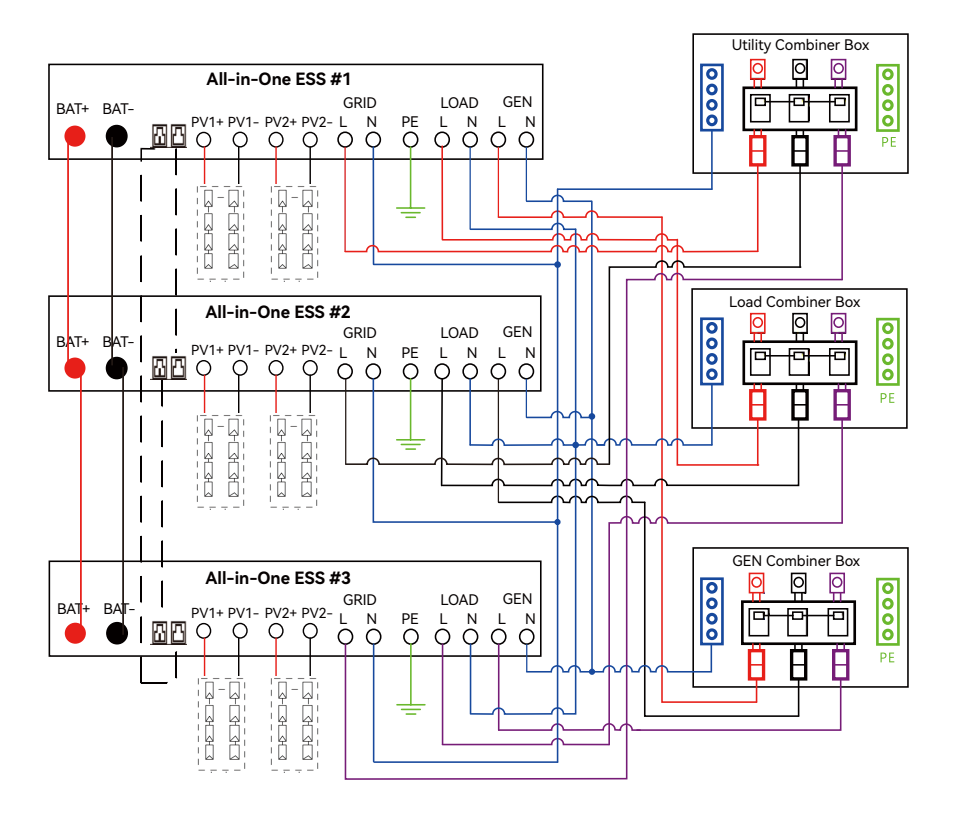

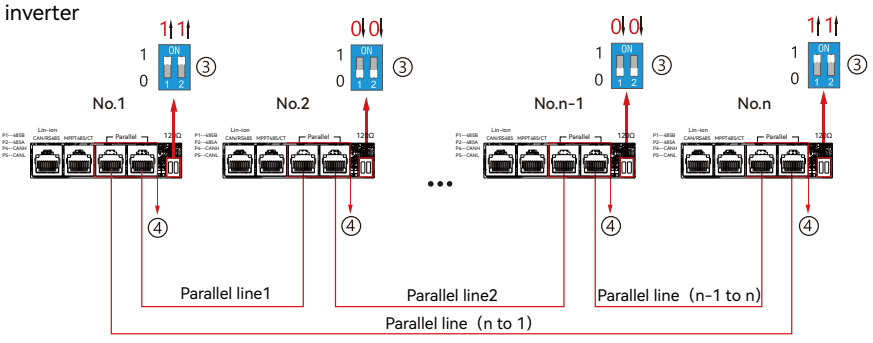

Step2. Please put the CAN communication PIN to on status for the first and the end

The max parallel quantity is 10, so 2≤n≤10

**Step3.** Setup the monitor for the system, add all datalogs in one station. Users can login to the visit interface of monitor system, Configuration->station->Plant Management->add datalog to add the datalogs.

| LU 🛞 POWER <sup>tek</sup> |   | Ø<br>Monitor | B<br>Data Conf | 錄<br>iguration   Overv | iew Maintena | 1ce 🖈    | Asia •               | 🕼 English 🔸 🕻     | o shawou distributor - |
|---------------------------|---|--------------|----------------|------------------------|--------------|----------|----------------------|-------------------|------------------------|
| Stations                  |   | Add Stat     | ion            |                        |              |          |                      | Search by station | name X                 |
| Dongles                   |   | Plant name   | Installer      | End User               | Country      | Timezone | Daylight saving time | Create date       | Action                 |
| Devices                   | 1 | Genesis      |                | Aspergo Install        | South Africa | GMT+2    | No                   | 2019-03-14        | Station Management     |
| Users                     | 2 | Butler Home  | Elangeni       | johnbutler             | South Africa | GMT+2    | No                   | 2019-03-25        | Station Management     |
| Operation Record          | 3 | Office       |                |                        | South Africa | GMT+2    | No                   | 2019-06-03        | Station Management     |
|                           | 4 | Cronje Home  | Broomhead      | cronje                 | South Africa | GMT+2    | No                   | 2019-07-16        | Station Management     |

**Step4.** Enable share battery for the system if the system share one battery bank, otherwise disable the shared battery function

| LU I POWER TEK    |    | Ø<br>Monitor  | )<br>Data | ۇ<br>Config | uration      | 88<br>Overview  | f<br>Maint | nance       |                 |             |               |               |          |          |
|-------------------|----|---------------|-----------|-------------|--------------|-----------------|------------|-------------|-----------------|-------------|---------------|---------------|----------|----------|
| Stations Overview | -[ | Station Nan   | ne        | ]           |              |                 |            |             |                 |             | Search b      | r inverter SN | ×        |          |
| Device Overview   |    | Serial number | Status    | Solar Power | Charge Power | Discharge Power | Load       | Solar Yield | Battery Dischar | Feed Energy | ConsumptionEr | Station name  | Parallel | Action   |
|                   | 1  | 0272011008    | Normal    | 228 W       | 42 W         | 0 W             | 182 W      | 215.3 kWh   | 39.6 kWh        | 0 kWh       | 551.2 kWh     | Dragonview    | A-1      | Parallel |
|                   | 2  | 0272011011    |           | 35 W        | 32 W         | 0 W             | 0 W        | 158.7 kWh   | 21.1 kWh        | 0 kWh       | 160.5 kWh     | Dragonview    | A-2      | Parallel |
|                   | 3  | 0272011012    |           | 1 kW        | 129 W        | 0 W             | 1 kW       | 170.3 kWh   | 49.9 kWh        | 0 kWh       | 434.5 kWh     | Dragonview    | A-3      | Parallel |
|                   | 4  | 0272011017    |           | 79 W        | 48 W         | 0 W             | 106 W      | 99 kWh      | 85.6 kWh        | 0 kWh       | 257.1 kWh     | Dragonview    | A-4      | Parallel |

Step5. Set the system as a parallel group in the monitor system

For more detailed guidance for paralleling system, please visit

https://www.luxpowertek.com/download/

And download the guidance

## 2.11 Power ON/OFF

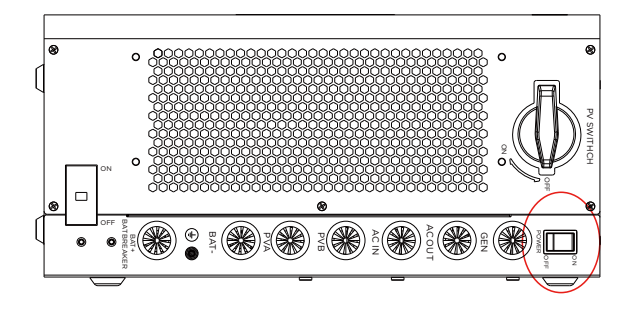

1. Power Switch: Controls the device power

After completing the connections, please turn on the power switch. In certain emergency situations, users can turn off the power switch to cut the power.

# 3. Working modes

## 3.1 ECO Best 6000 modes introdution:

| Bypass Mode       |                    | AC is used to take the<br>load                          |
|-------------------|--------------------|---------------------------------------------------------|
| PV Charge Bypass  |                    | PV charge the battery<br>while the AC power the<br>load |
| BAT Grid off      | UPS Enable<br>230V | Battery is used to take<br>the load                     |
| PV + BAT Grid off | UPS Enable<br>230V | PV + BAT power the<br>load together                     |

| PV Charge + Grid off | ₩                  | PV charge the battery and power the load                                                                                                    |
|----------------------|--------------------|----------------------------------------------------------------------------------------------------|
| AC Charge            |                    | <ol> <li>AC charge the battery from<br/>AC Input or GEN Input</li> <li>When the battery is power<br/>off, the AC can wake up the<br/>battery automatically</li> </ol> |
| PV + AC charge       |                    | PV + AC charge the battery<br>AC is from AC Input or GEN<br>Input                                                                                                    |
| PV Grid off          | ·č                 | NOTE: The output power<br>depends on the PV energy<br>input, if the PV energy is<br>unstable, witch will influence<br>the output power                                |
|                      | UPS Enable<br>230V | When you power off the battery, the PV will supply power to the load.                                                                                                 |
| PV charge Grid on    |                    | PV charge battery and<br>power the load<br>*The rest power from PV<br>can feed in Grid                                                                                |
| PV + BAT Grid on     |                    | PV + Battery power the<br>load, and the AC can power<br>the load if PV + Battery<br>power not enough                                                                  |
| PV Grid on           |                    | PV power the load, the rest<br>power feed in Grid                                                                                                    |

# 3.2 Working Modes related setting description

| Situation      | Setting 1                                | Setting 2                                                                                        | Setting 3                                                 | Working modes and Description                                                                                                    |
|----------------|------------------------------------------|--------------------------------------------------------------------------------------------------|-----------------------------------------------------------|----------------------------------------------------------------------------------------------------|
| AC<br>abnormal | NA                                       | NA                                                                                               | NA                                                        | off grid inverter mode<br>if P_Solar >=P_load, solar is used to take load and charge battery<br>if P_Solar < P_load, solar and battery take the load together,<br>system will discharge until battery lower than the Cut Off<br>Voltaqe/SOC                                                                                                    |
|                |                                          | In the AC<br>first time                                                                          | NA                                                        | <ul> <li>Hybrid Mode 1(charge first)</li> <li>Solar power will used to charge battery first,</li> <li>1. The solar power will be used to charge the battery first. Ac will take load.</li> <li>2. if solar power is higher than power need to charge the battery, the extra power will used to take load together with grid</li> <li>3. If there is still more energy after charge battery and take the load, it will feed energy into grid if export to grid function is enabled</li> </ul> |
|                | PV&AC Take<br>Load<br>Jointly            |                                                                                                  | AC charge<br>accroding<br>to time                         | Hybrid Mode 1(charge first)+AC charge battery if solar power is<br>not enough to charge battery                                                                                                    |
| AC<br>normal   | Enable                                   | Enable AC<br>charge and<br>in the AC<br>charge time                                              | AC charge<br>accroding<br>to battery<br>voltage or<br>SOC | Hybrid Mode 1(charge first)+AC charge battery if solar power is<br>not enough to charge battery and the battery voltage/SCO is<br>lower than AC start charge voltage/SOC, the AC will stop charging<br>when the battery Voltage/SOC is higher than AC end charge<br>battery voltage/SOC                                                                                                    |
|                |                                          | 1. Not in the AC<br>first time and<br>2. Disable AC<br>charge or not<br>in the AC<br>charge time | NA                                                        | Hybrid Mode 2(load first)<br>Solar power will used to take load first,<br>1. if solar power is lower than load, battery will discharge together<br>to take load until battery lower than EOD voltage/SOC<br>2. if solar power is higher than load, the extra power will used to<br>charge battery, if there is still more energy, it will feed into grid if<br>enable export                                                                                                    |
|                |                                          | In the AC<br>first time                                                                          | NA                                                        | Bypass Mode<br>AC will take the load and Solar is used to charge battery                                                                                                    |
|                |                                          |                                                                                                  | AC charge<br>accroding<br>to time                         | Bypass Mode+AC charge battery/Solar is used to charge battery<br>AC will take load and also charge battery during AC charge time if<br>solar power is not enough                                                                                                    |
|                | PV&AC<br>Take Load<br>Jointly<br>Disable | AC charge<br>accroding<br>to<br>S0C/Battery<br>voltage                                           | AC charge<br>accroding to<br>SOC/battery<br>voltage       | Bypass Mode+AC charge battery<br>Solar is used to charge battery<br>AC will take load and also charge battery when battery<br>SOC/Volage is lower than start SOC<br>/Voltage, and the Ac will stop charging when the battery<br>Voltage/SOC is higher than AC end charge battery<br>voltage/SOC                                                                                                    |
|                |                                          | NA                                                                                               | NA                                                        | off grid inverter mode<br>if p_Solar>=p_load, solar is used to take load and charge battery if<br>p_Solar <p_load, and="" battery="" load="" solar="" system<br="" take="" the="" together,="">will discharge until battery lower than EOD Voltage/SOC</p_load,>                                                                                                    |

#### 3.3 Working as a hybrid inverter.

3.3.1. ECO Beast 6000 can work as traditional off grid inverter or as a hybrid inverter. When PV and AC inputs are disabled and load is taken jointly, it functions as a traditional off-grid inverter; otherwise, it operates in hybrid mode. In this situation, inverter either use (solar + battery) to take load or use AC take load.

Related setting.

| Hybrid                      | setting     |         |
|-----------------------------|-------------|---------|
| PV&AC Take Load jointly (?) | Enable      | Disable |
| Grid CT Connection          | Enable      | Disable |
| Export to Grid (?)          | Enable      | Disable |
| CT Power Offset(W)          | [-199, 199] | Set     |
| Export Power Percent(%) (?) | [0, 100]    | Set     |

3.3.2 AC First: During the setting time, system will use AC to take load, use solar power to charge the battery first. If there is extra solar power, extra solar power will take the load. When out of the setting time, system will use solar and battery to take load first until battery voltage/SOC is lower than On Grid EOD settings, then it will use AC to take the load.

|              | Start                                | End                    |
|--------------|--------------------------------------|------------------------|
| T1           | [0, 23] : [0, 23]                    | [0, 23] : [0, 23] Set  |
| T2           | [0, 23] : [0, 23]                    | [0, 23] : [0, 23] Set  |
| ТЗ           | [0, 23] : [0, 23]                    | [0, 23] : [0, 23] Set  |
|              | Discharging                          | $\square$              |
| Discharge C  | control                              | Volt SOC               |
| Discharge C  | urrent limit(Adc)                    | Adc [0, 250/65534] Set |
| Battery War  | ning Voltage(V)                      | [40, 56] Set           |
| Battery War  | ning SOC(%)                          | [0, 90] Set            |
| On-grid Cut  | off SOC(%) 90 🖕                      |                        |
| Off-grid Cut | off SOC(%) 90 💭 08-                  | ind On-grid            |
| On-grid Cut  | off Volt(V) 90 +<br>off Volt(V) 90 + | ju o-yu                |

3.3.3 AC Charge function Disable: The system will not use AC to charge the battery (except Li-ion BMS set force charge flag)

| AC Charge Battery Current(A) (?) | [0, 250] Set                                                                   |
|----------------------------------|--------------------------------------------------------------------------------|
| AC Charge Based On (?)           | <empty> Y Set</empty>                                                          |
|                                  | <empty><br/>Disable<br/>Time (According to)</empty>                            |
|                                  | Battery Voltage (According to)<br>Battery SOC (According to)                   |
|                                  | Battery Voltage and Time (According to)<br>Battery SOC and Time (According to) |

- According to Time: During the setting time, system will use AC to charge the battery until battery full and battery will not discharge during the setting time.
- According to Battery Voltage: During the setting voltage, system will use AC to charge the battery if battery voltage is lower than AC Charge Start Battery Voltage and will stop when Voltage is higher than AC Charge End Battery Voltage.
- According to Battery SOC: During the setting SOC, system will use AC to charge the battery if battery SOC is lower than AC Charge Start Battery SOC and will stop when Voltage is higher than AC Charge End Battery SOC.
- According to Battery Voltage and Time: During the setting time, system will use AC to charge the battery if battery voltage is lower than AC Charge Start Battery Voltage and will stop when Voltage is higher than AC Charge End Battery Voltage. And battery will not discharge during the setting time.
- According to Battery SOC and Time: During the setting time, system will use AC to charge the battery if battery SOC is lower than AC Charge Start Battery SOC and will stop when Voltage is higher than AC Charge End Battery SOC. And battery will not discharge during the setting time.

# 4. LCD display and sittings

4.1 LED Display

|   | LED Indica | ator     | Messages                               |
|---|------------|----------|----------------------------------------|
|   |            | Solid On | Working normal                         |
| 1 | Green      | Flashing | fast: Warning<br>slow: Firmware update |
| 2 | Red        | Flashing | Fault condition occurs in the inverter |

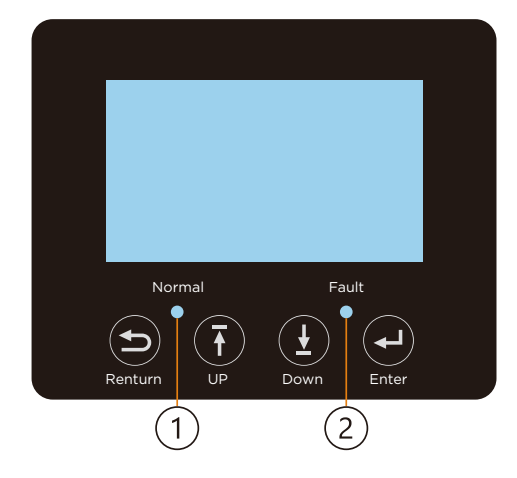

# 4.2 LCD Display

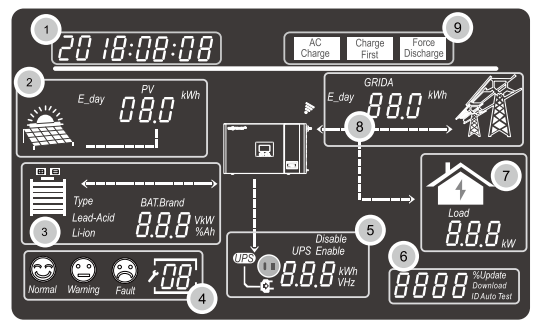

| No. | Description                                            | Remarks                                                                                                    |
|-----|--------------------------------------------------------|----------------------------------------------------------------------------------------------------|
| 1   | Generally Information<br>Display Area                  | Displaythe currently time/date by default(-<br>year/month/day/hour/minute"switching automatical-<br>ly). When press Up or Down buttons, this area will<br>display the firmware version information, serial<br>number etc. Display the setting selection information<br>when entering settings |
| 2   | On-grid solar inverter output<br>power and energy data | This area shows the data of PV voltage, power and the setting of PV input connection information                                                                                                    |
| 3   | Battery information and data                           | This area shows the battery type, battery brand(lithi-<br>um battery), the lead-Acid battery setting of CV<br>voltage, Floating charging voltage, Cut off voltage,<br>Discharge end voltage. And display the voltage, SOC<br>and power in turns of period of 1 seconds                        |
| 4   | System working status<br>/setting code                 | There are three type of working status-normal,<br>warning and fault, in right side of this area, there are<br>code display, it will display different type of code -the<br>system working mode code, warning code, fault code<br>and setting code                                             |
| 5   | UPS/EPS output information and data                    | When UPS function is enabled, this area will display<br>UPS voltage, frequency, power etc. in turns of periods<br>of 1s                                                                                                    |
| 6   | Programming & the<br>percentage of AC output<br>power  | When firmware updating in process, it will display<br>relevant information When in grid off, this area will<br>display the Percentage of the maximum AC output power                                                                                                    |
| 7   | Loads consumption                                      | Display the power consumption by the loads in on grid model                                                                                                    |
| 8   | Grid information and<br>Generator information          | Display the grid(GRIDA) information of voltage,<br>frequency, input or output power, the Genera-<br>tor(GRIDB) information of voltage, frequency, input<br>power , switch period of 1s                                                                                                    |
| 9   | Working mode settings<br>area                          | When make settings on the ECO Beast 6000 inverter<br>through the LCD, this area will display the AC Charge,<br>Force Discharge, Charge Firstoption for setting on<br>those working modes. It will not display those<br>information unless in the setting process.                             |

## 4.3 Inverter Status Display

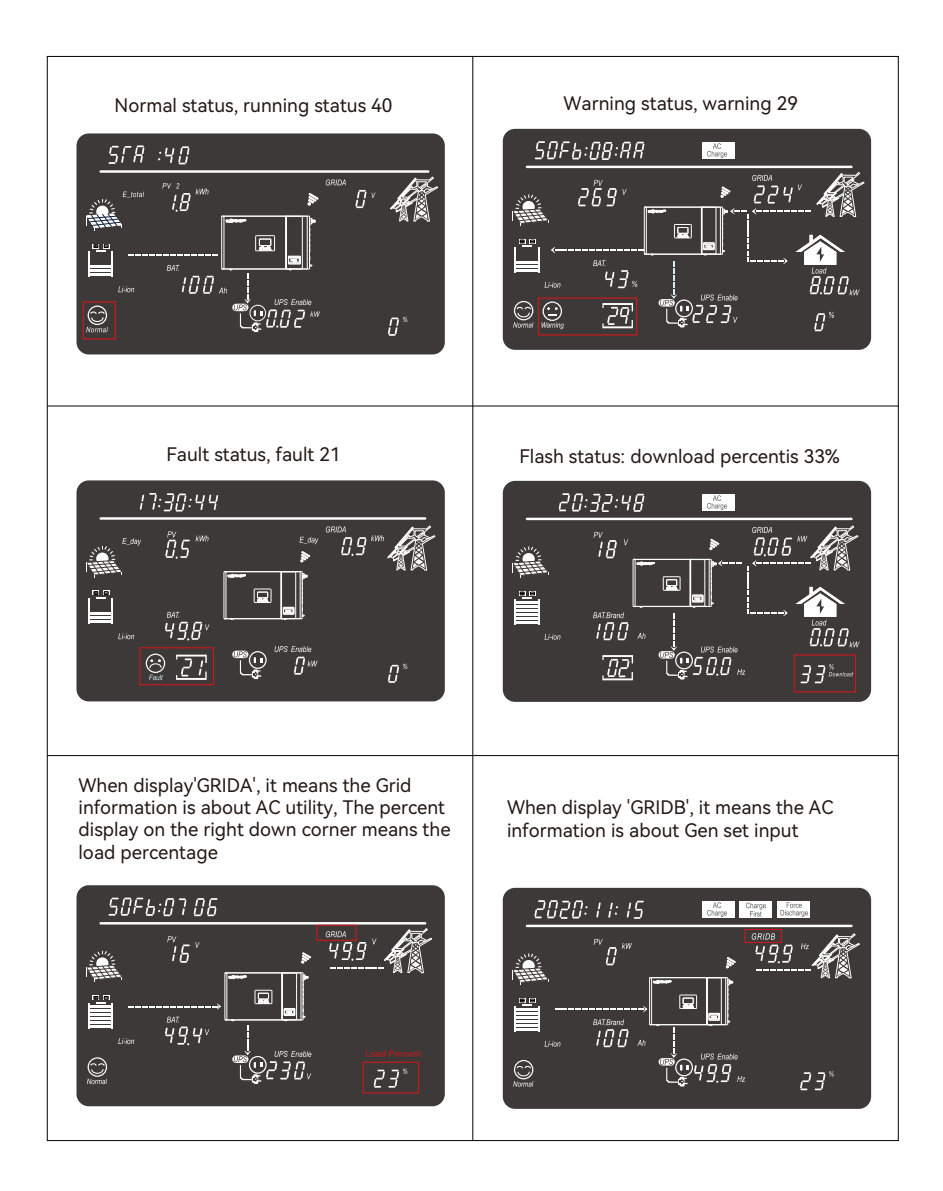

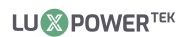

# 4.4 LCD Settings

| There are four buttons on the LCD.                                                                                                    |               |                                                                                                    |  |
|----------------------------------------------------------------------------------------------------|---------------|----------------------------------------------------------------------------------------------------|--|
| Step for setting by the display:<br>Step 1: After touch Enter button for about 2 seconds the unit will<br>enter setting mode. The setting icon and index will flashing.<br>Step 2: Touch UP or Down button to select setting index form 1 to<br>19.<br>Step 3: Then touch Enter button to set this item<br>Step 4: Touch UP or Down button to change the settings<br>Step 5: Touch Enter to confirm the setting or Return the setting<br>list is as below. |               |                                                                                                    |  |
| Index                                                                                                    | Description   | Setting Option                                                                                                    |  |
| 1                                                                                                    | Date & time   | Setting Year/Month/day<br>CD 18:08:08<br>CD 18:08:08<br>CD 18:08:08<br>CD 18:08:08<br>CD 18:08:08<br>Setting hour/minute<br>/second<br>10:09:08<br>10:09:08                                                                                                    |  |
| 2                                                                                                    | PV input mode | Default: S<br>S: two independent<br>Strings input<br>S: two independent<br>Strings input<br>S: two independent<br>Strings input<br>S: two independent<br>Strings input<br>S: two independent<br>Strings input<br>S: two independent<br>Strings input<br>S: two independent<br>S: two independent<br>S: t |  |

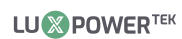

|   | Battery                                | Run with No Battery:<br>Step1: Choose battery type first, when no flashing,<br>select Enter to choose Run with No battery                                                                                                    |  |
|---|----------------------------------------|----------------------------------------------------------------------------------------------------|--|
| 3 |                                        | For Lead Acid:<br>Step1: Choose battery type first, when Lead-Acid<br>flashing, select Enter to choose Lead-acid battery<br>Step2: Then choose battery capacity                                                                                                    |  |
|   |                                        | For Lithium battery         Step1: Choose battery type first, when Li-ion flashing,         select Enter to choose Li-ion battery         Step2: Choose battery brand         0-> Standard Battery         2-> Pylon Battery         6-> Luxpower protocol Battery                                                                                                    |  |
| 4 | UPS Output<br>voltage and<br>frequency | AC Output voltage<br>200Vac/208Vac/220Vac/<br>230Vac(Default)/240Vac<br>230Vac(Default)/240Vac<br>230Vac(Default)/240Vac<br>230Vac(Default)/240Vac<br>230Vac(Default)/240Vac<br>250,<br>AC Output frequency<br>50Hz (Default)/60Hz                                                                                                    |  |
| 5 | Buzzer enable                          | 20       18:08:08       Buzzer enable (Default)         Image: Constrained of the second of the second of the |  |

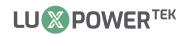

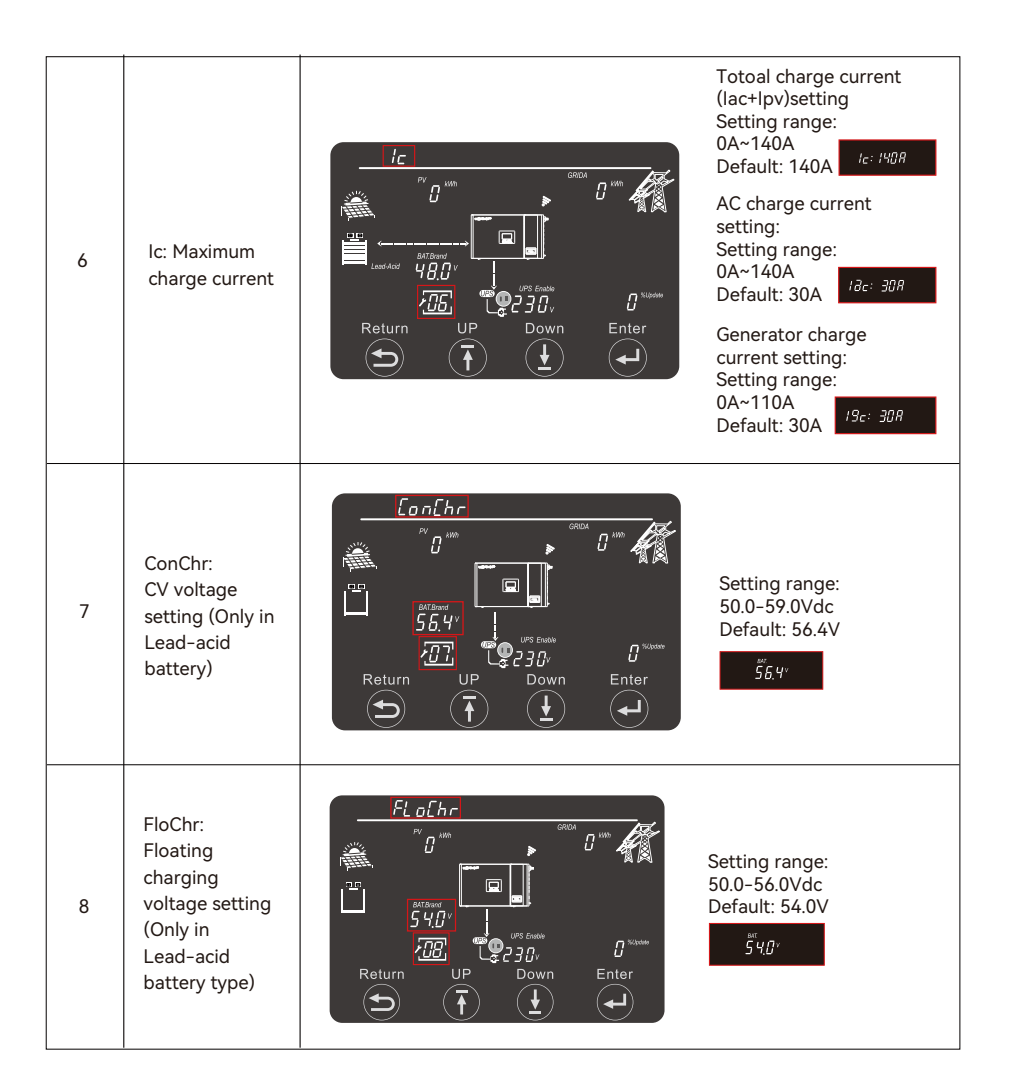

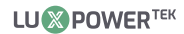

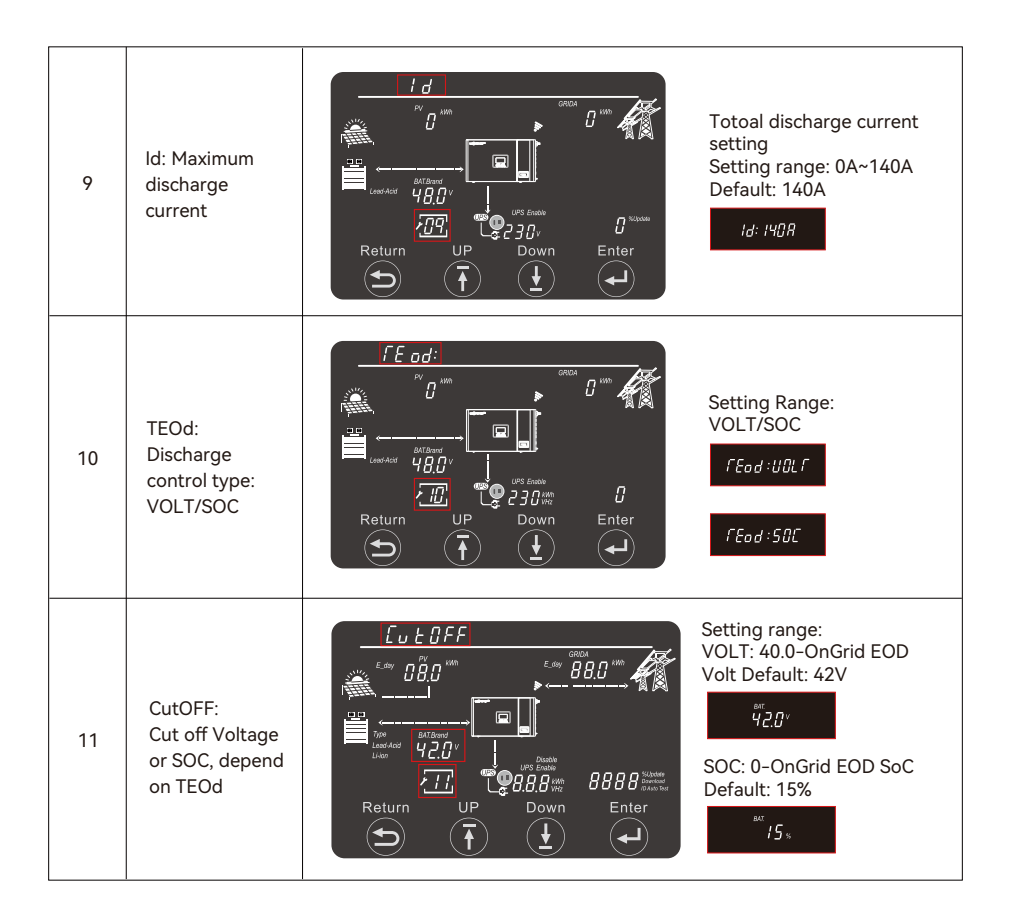

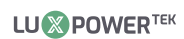

| 12 | Eod:<br>Discharge end<br>voltage or soc with<br>grid, depend on<br>TEOd | Eod                                                                                                    |                                                                                                    |
|----|-------------------------------------------------------------------------|----------------------------------------------------------------------------------------------------|----------------------------------------------------------------------------------------------------|
|    |                                                                         | Ead<br><sup>PC</sup><br><sup>Carded</sup><br><sup>Carded</sup><br><sup>Card</sup> | SOC: Cut off SOC-90<br>Default: 15%                                                                                                    |
| 13 | Acln: AC voltage<br>range setting                                       | Return<br>Return<br>UP Down Enter<br>Enter<br>Return<br>CP Down Enter<br>CP Down Enter                                                                                                    | Unity AC Input voltage<br>range: 90Vac~280Vac<br><i>Rc In : RPL</i><br>Unity AC Input voltage<br>range: 170Vac~280Vac<br><i>Rc In : UPS</i> |

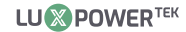

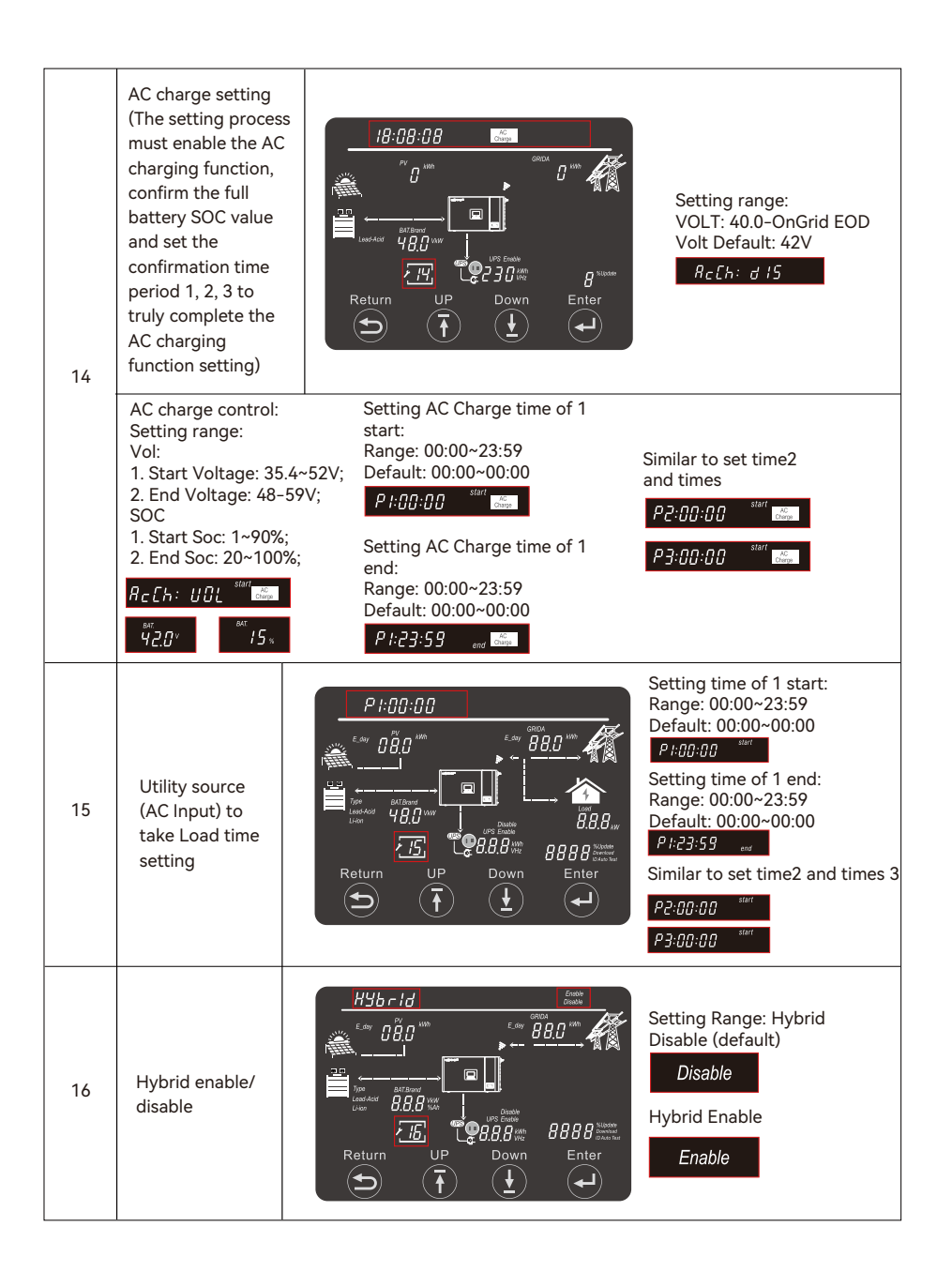

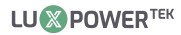

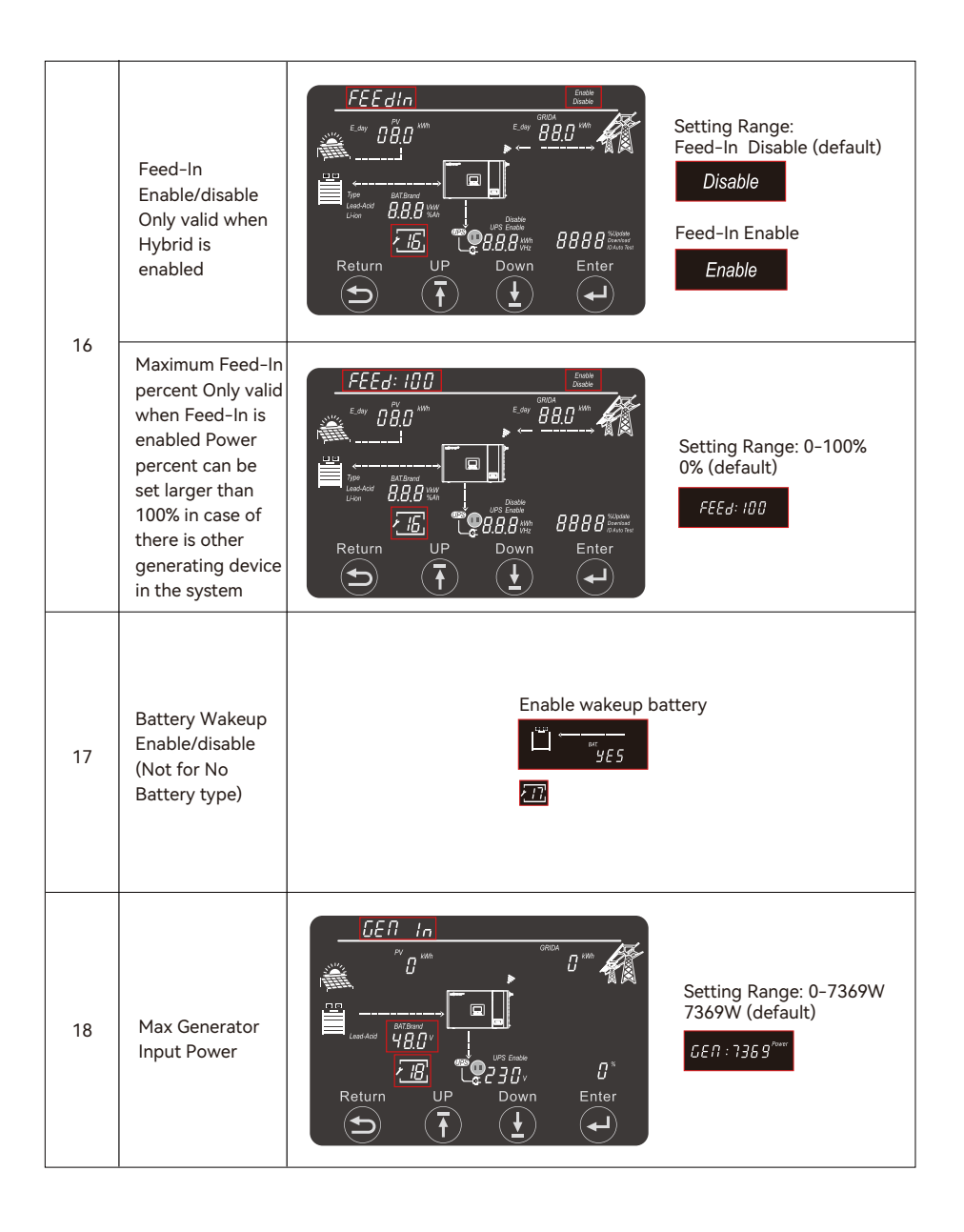

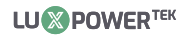

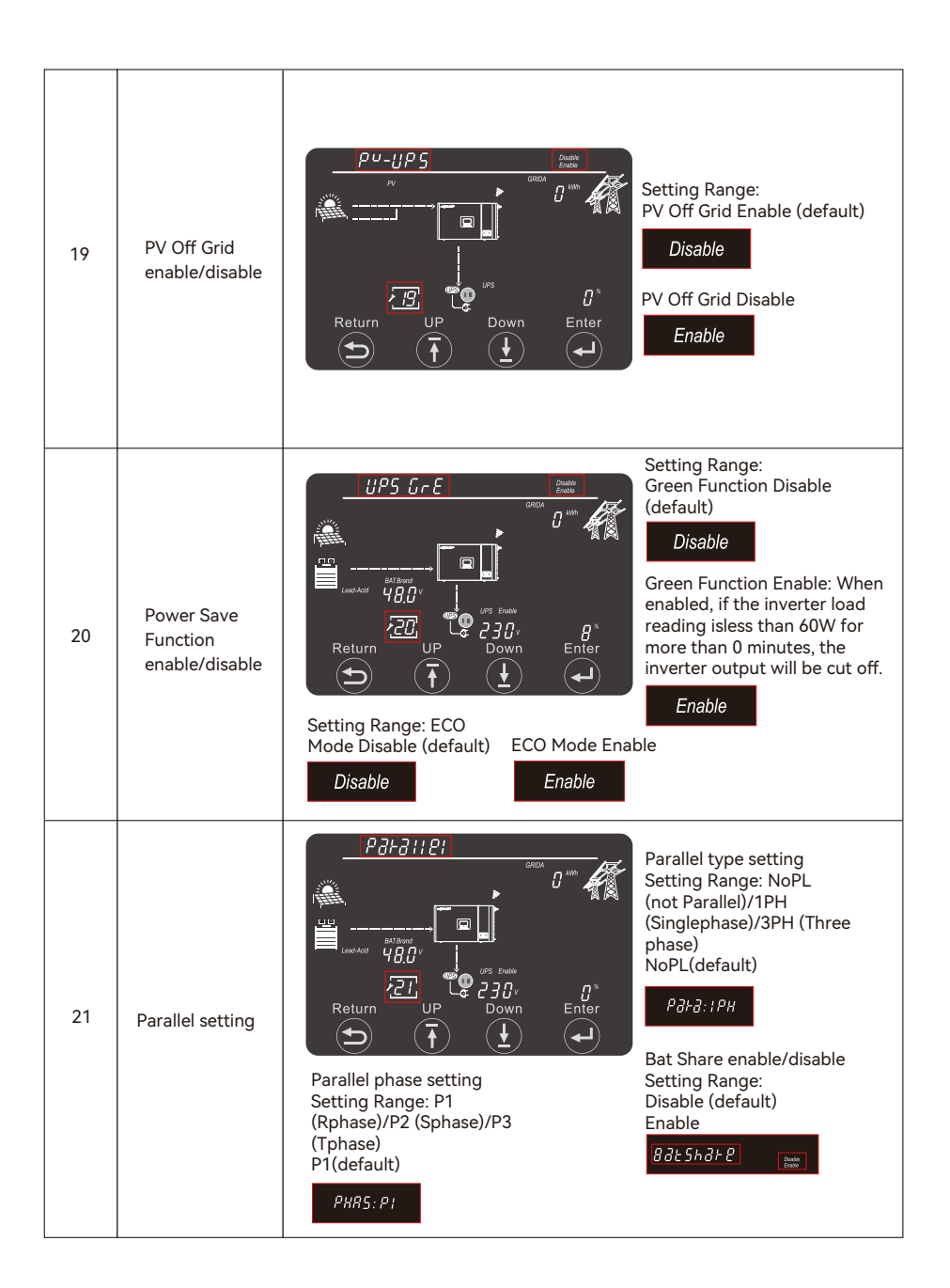

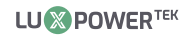

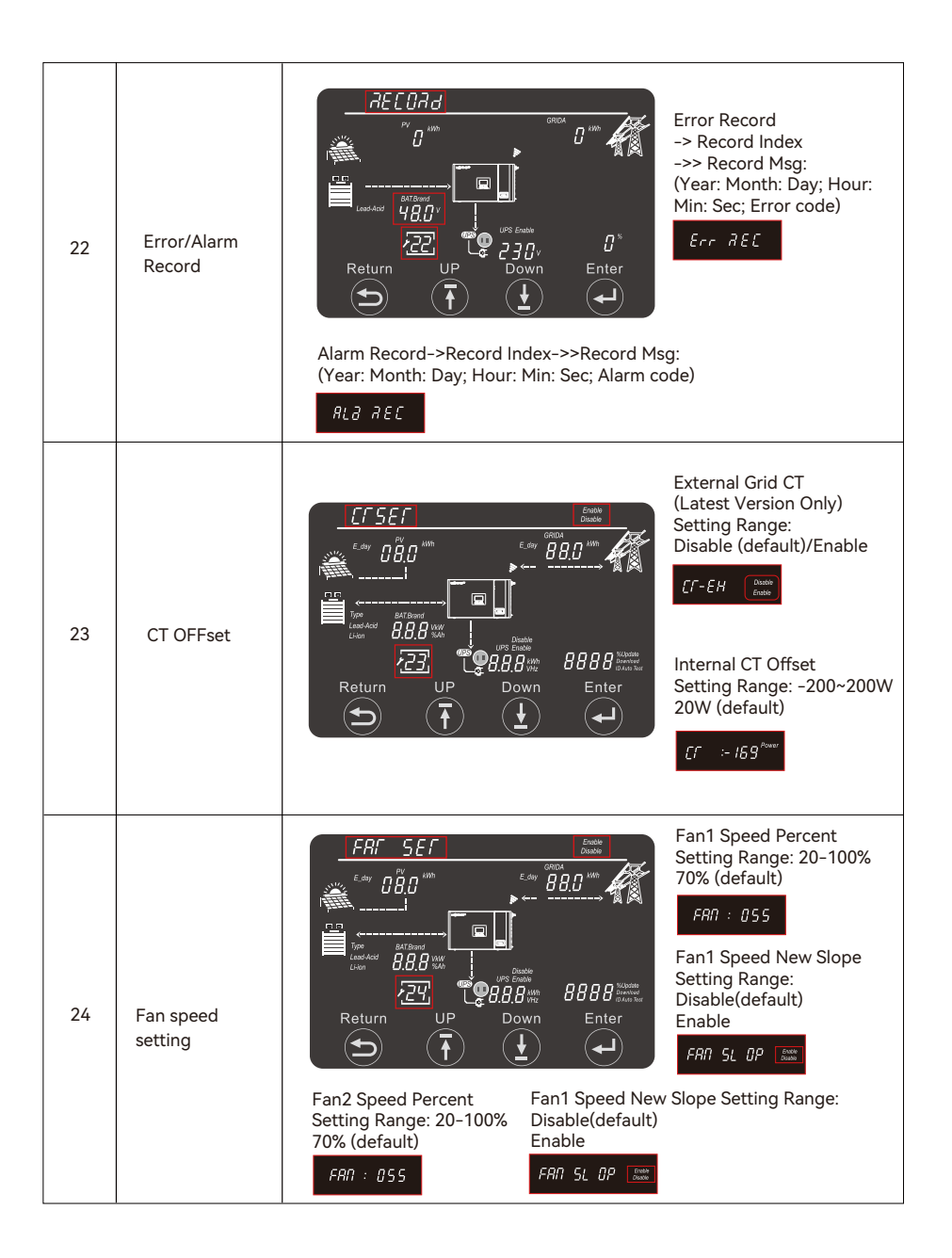

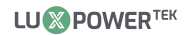

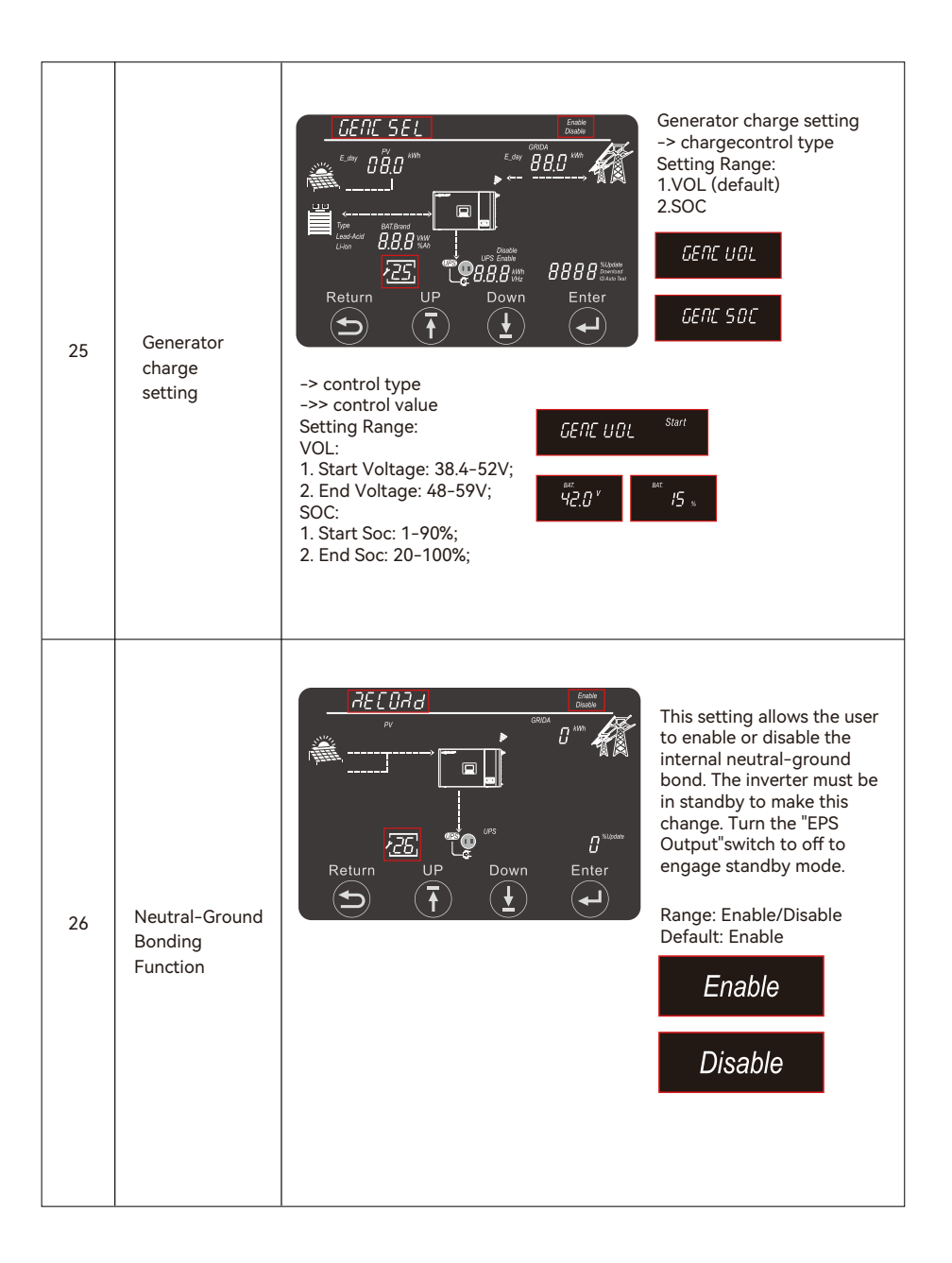

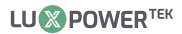

# 5. Monitor System for ECO Hybrid inverter

- Users can use wifi dongle /WLAN dongle/4G dongle (Avaiblable from 2021 March for some countries) tomonitor the energy storage system, The monitor website is: server. luxpowertek.com
- The APP is also available in the google play and apple APP store (Scan two code bar to download the APP).
- Please download the introduction of guidance by website: https://www.uxpowertek com/download/Document Reference:

#### 1. Wifi Quick Guidance

Quick guidance for setting password for wifi module, the paper is also available in the wifi box

#### 2. Monitor system setup for Distributors and Monitor system setup for endusers,

Monitor system registration, wifi password setting, and wifi local monitor and setting

#### 3. Lux\_Monitor\_UI\_Introduction

Introduction of monitor interface

#### 4. Website Setting Guidance

Introduction of website settings for offgrid inverter

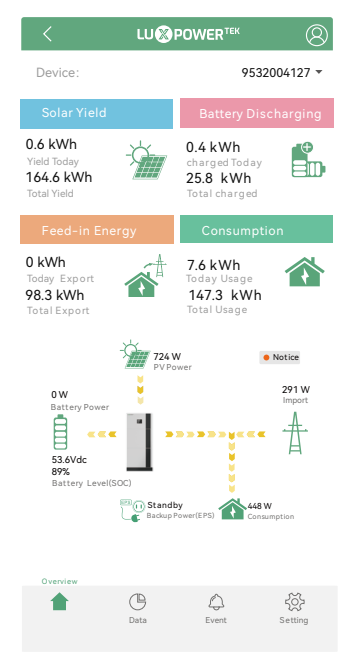

# 6. Specifications

| Table 1 MPPT Mode Specifications           |                                    |  |  |
|--------------------------------------------|------------------------------------|--|--|
| INVERTER MODEL                             | ECO Beast 6000                     |  |  |
| Max. PV Array Power (W)                    | 8000(4000/4000)                    |  |  |
| Rated PV Input Voltage (V)                 | 320                                |  |  |
| Number of Independent MPPT Inputs          | 2                                  |  |  |
| PV Input Voltage Range (V)                 | 100~480                            |  |  |
| MPPT Voltage Range (V)                     | 120~385                            |  |  |
| Start-up Voltage (V)                       | 100                                |  |  |
| Max. PV Input Current per MPPT (A)         | 17/17                              |  |  |
| Max. PV Short-circuit Current per MPPT (A) | 25/25                              |  |  |
| Max. PV Charging Current (A)               | 140                                |  |  |
| Table 2 Battery Mode Specifications        |                                    |  |  |
| INVERTER MODEL                             | ECO Beast 6000                     |  |  |
| Output Voltage Waveform                    | Pure Sine Wave                     |  |  |
| Output Voltage Regulaton                   | 208Vac/220Vac/230Vac/240Vac±5%     |  |  |
| Output Frequency                           | 50Hz/60Hz                          |  |  |
| Rated Output Power (W)                     | 6000                               |  |  |
| Rated Output Current (A)                   | 26.5                               |  |  |
| Max. Charging/Discharging Current (A)      | 140/140                            |  |  |
| Max. Charging/Discharging Power (W)        | 6000                               |  |  |
| Peak Efficiency                            | 93%                                |  |  |
| Overload Protection                        | 5s@≥150% load; 10s@110%~150% load  |  |  |
| Surge Capacity                             | 2*rated power within 5 seconds     |  |  |
| Recommend Capacity of Battery per Inverter | >200AH                             |  |  |
| Battery Voltage Range                      | 46.4V-60V(Li) 38.4V-60V(Lead_Acid) |  |  |
| High DC Cut-off Voltage                    | 59VDC(Li) 60VDC(Lead_Acid)         |  |  |
| High DC Recovery Voltage                   | 57.4VDC(Li) 58VDC(Lead_Acid)       |  |  |

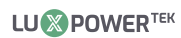

|                                      | load < 20%                       | 44.0Vdc(Settable)                         |  |
|--------------------------------------|----------------------------------|-------------------------------------------|--|
| Low DC Warning                       | 20% ≤ load < 50%                 | Warning Voltage @load<20% -1.2V           |  |
| Voltage(Lead Acid)                   | load ≥ 50%                       | Warning Voltage @load<20% -3.6V           |  |
| Low DC Warning Return Voltage        |                                  | Low DC Warning Voltage@Different load +2V |  |
|                                      | load < 20%                       | 42.0Vdc(Settable)                         |  |
| Low DC Cut-off<br>Voltage(Lead Acid) | 20% ≤ load < 50%                 | Cut-off Voltage @load < 20% -1.2V         |  |
|                                      | load ≥ 50%                       | Cut-off Voltage @load < 20% -3.6V         |  |
| Low DC Cut-off Return                | Cut-off Voltage<br>@load<20%≥45V | Low DC Cut-off Voltage @load<20%+3V       |  |
| Voltage(Lead Acid)                   | Cut-off Voltage<br>@load<20%<45V | 48V                                       |  |
| Low DC Warning SOC                   |                                  | 20% SOC ( Settable )                      |  |
| Low DC Warning Return SOC            |                                  | Low DC Warning SOC +10%                   |  |
| Low DC Cut-off SOC                   |                                  | 15% SOC (Grid on) ( settable)             |  |
|                                      |                                  | 15% SOC (Grid off ) ( settable)           |  |
| Low DC Cut-off Return SOC            |                                  | Low DC Cut-off SOC +10%                   |  |
| Charge Cut-off Voltage               |                                  | 58.4Vdc                                   |  |
| No Load Power Consumption            |                                  | <60W                                      |  |
| Lead_Acid Battery Charging Algorithm |                                  | 3-Step                                    |  |
| Bulk Charging Voltage                |                                  | Flooded Battery 58.4Vdc                   |  |
|                                      |                                  | AGM / Gel Battery 56.4Vdc                 |  |
| Floating Charging Voltage            |                                  | 54Vdc                                     |  |
|                                      | Battery Volta                    | ige, per cell Charging Current            |  |

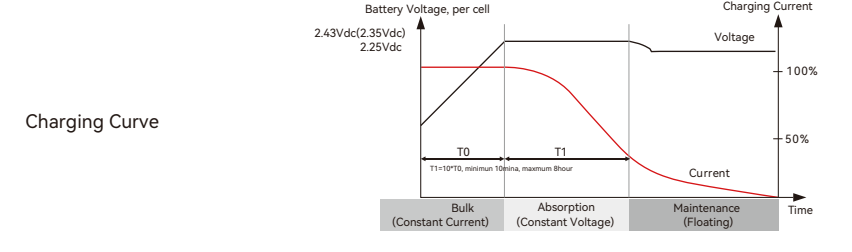

| Table 3 AC Mode Specifications                                                                     |                                                                                       |  |
|----------------------------------------------------------------------------------------------------|---------------------------------------------------------------------------------------|--|
| INVERTER MODEL                                                                                     | ECO Beast 6000                                                                        |  |
| Input Voltage Wave for                                                                             | Sinusoidal(utility or generator)                                                      |  |
| Nominal Input Voltage(V)                                                                           | 230Vac                                                                                |  |
| Low Loss Voltage                                                                                   | 170Vac±7V(UPS); 90Vac±7V(Appliances)                                                  |  |
| Low Loss Return Voltage                                                                            | 180Vac±7V(UPS); 100Vac±7V(Appliances)                                                 |  |
| High Loss Voltage                                                                                  | 280Vac±7V                                                                             |  |
| High Loss Return Voltage                                                                           | 270Vac±7V                                                                             |  |
| Max.AC Input Voltage                                                                               | 280Vac                                                                                |  |
| Nominal Input Frequency                                                                            | 50Hz/60Hz(Auto detection)                                                             |  |
| Max.AC Input Current(A)                                                                            | 39.5                                                                                  |  |
| Max.AC Input Power(W)                                                                              | 9000                                                                                  |  |
| Max.AC Charging Current(A)                                                                         | 140                                                                                   |  |
| RatedAC Output Current(A)                                                                          | 26.5                                                                                  |  |
| Rated AC OutputPower(W)                                                                            | 6000                                                                                  |  |
| Output Short Circuit Protection                                                                    | Software Protect when GridOff Discharge<br>Circuit Breaker Protect when GridOn Bypass |  |
| Transfer Time                                                                                      | <15ms @Single; <30ms @Parallel                                                        |  |
| Output powerderating:<br>When AC input voltage drops to 200v,<br>the output power will be derated. | Maxinv current: 30A<br>Max inv power: 6kW                                             |  |

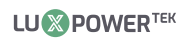

| Table 4 Generator Mode Specifications     |                                             |  |
|-------------------------------------------|---------------------------------------------|--|
| INVERTER MODEL                            | ECO Beast 6000                              |  |
| Rated GEN Voltage(V)                      | 230                                         |  |
| RatedGEN Frequency(Hz)                    | 50/60                                       |  |
| Rated GEN Input Current(A)                | 32                                          |  |
| Rated GEN Input Power(W)                  | 7370                                        |  |
| Table 5 Protection/General Specifications |                                             |  |
| INVERTER MODEL                            | ECO Beast 6000                              |  |
| OverCurrent/Voltage Protection            | YES                                         |  |
| Grid Monitoring                           | YES                                         |  |
| AC Surge Protection Type III              | YES                                         |  |
| Safety Certification                      | NRS 097, CE                                 |  |
| Ingress Protection Rating                 | IP 20                                       |  |
| Display & Communication Interface         | LCD+LED, RS485/WIFI/CAN                     |  |
| Warranty                                  | 2 Years                                     |  |
| Cooling Method                            | FAN                                         |  |
| Topology                                  | Transformer-less                            |  |
| Noise Emission(typical)                   | <50dB                                       |  |
| Operating Temperature Range               | 0°C to 45°C(fullload)                       |  |
| Storage temperature                       | -15°C ~ 60°C                                |  |
| Humidity                                  | 5% to 95% Relative Humidity(Non-condensing) |  |
| Altitude                                  | <2000m                                      |  |
| Dimension(D*W*H)mm                        | 580*350*165                                 |  |
| Net Weight                                | 17.4KG                                      |  |

# 7. Trouble shooting & Error List

| Code | Description                                   | Trouble shooting                                                                                                    |  |
|------|-----------------------------------------------|----------------------------------------------------------------------------------------------------|--|
| E000 | Internal communication fault1                 | Restart inverter, if the error still exist, contact us (DSP&M3)                                                                                         |  |
| E002 | Bat On Mos Fail                               | Restart inverter, if the error still exist, contact us                                                                                                  |  |
| E003 | CT Fail                                       |                                                                                                    |  |
| E008 | CAN communication error<br>in Parallel System | Check CAN cable connection is connected to the right COM port                                                                                           |  |
| E009 | No master in parallel system                  | Check parallel setting for master/Slave part, there should be one master in the system                                                                  |  |
| E012 | UPS output short circuit                      | Check if the load is short circuit, try to turn off the load and restart inverter                                                                       |  |
| E013 | UPS reserve current                           | Restart inverter, if the error still exist, contact us                                                                                                  |  |
| E015 | Phase Error in three phase parallel system    | Check if the AC connection is right for three phase<br>system, there should one at least one inverter in<br>each phase                                  |  |
| E016 | Relay fault                                   | Restart inverter, if the error still exist, contact us                                                                                                  |  |
| E017 | Internal communication fault2                 | Restart inverter, if the error still exist, contact us (DSP&M8)                                                                                         |  |
| E018 | Internal communication fault3                 | Restart inverter, if the error still exist, contact us (DSP&M3)                                                                                         |  |
| E019 | Bus voltage high                              | Check if PV input voltage is higher than 480V                                                                                                    |  |
| E020 | EPS connection fault                          | Check if EPS and AC connection is in wrong terminal                                                                                                    |  |
| E021 | PV voltage high                               | Check PV input connection and if PV input voltage is<br>higher than 480V                                                                                |  |
| E022 | Over current internal                         | Restart inverter, if the error still exist, contact us                                                                                                  |  |
| E024 | PV short                                      | Check PV connection                                                                                                    |  |
| E025 | Temperature over range                        | The internal temperature of inverter is too high,<br>turn off the inverter for 10minutes, restart the<br>inverter, if the error still exist, contact us |  |
| E026 | Internal Fault                                | Restart inverter, if the error still existcontact us (Bus sample)                                                                                       |  |
| E028 | Sync signal lost in parallel system           | Check CAN cable connection is connected to                                                                                                    |  |
| E029 | Sync triger signal lost in parallel system    | the right COM port                                                                                                    |  |
| E031 | Internal communication fault4                 | Restart inverter, if the error still exist, contact us (DSP&M8)                                                                                         |  |

| W000 | Communication failure with battery  | Check if you have choose the right battery brand<br>and communication cable is right, if the warning<br>still exist, contact us  |
|------|-------------------------------------|----------------------------------------------------------------------------------------------------|
| W003 | Communication failure with meter    | Check communication cable, if the warning still exist, contact us                                                                |
| W004 | Battery failure                     | Inverter get battery fault info from battery BMS, restart battery, if the warning still exist, contact us or battery manufacture |
| W008 | Software mismatch                   | Please contact Luxpower for firmware update                                                                                      |
| W009 | Fan Stuck                           | Check if the fan is OK                                                                                                    |
| W012 | Bat On Mos                          | Restart inverter, if the error still exist, contact us                                                                           |
| W013 | Over temperature                    | The temperature is a little bit high inside inverter                                                                             |
| W015 | Bat Reverse                         | Check the battery connection with inverter is right, if the warning still exist, contact us                                      |
| W018 | AC Frequency out of range           | Check AC frequency is in range                                                                                                   |
| W019 | AC inconsistent in parallel system2 | Reconnect the AC input or Restart inverter, if the error still exist, contact us                                                 |
| W025 | Battery voltage high                | Check if battery voltage is in normal range                                                                                      |
| W026 | Battery voltage low                 | Check if battery voltage is in normal range, need to charge the battery if battery voltage is low                                |
| W027 | Battery open                        | Check if there is output from the battery and battery connection with inverter is OK                                             |
| W028 | EPS Over load                       | Check if EPS load is too high                                                                                                    |
| W029 | EPS voltage high                    | Restart inverter, if the error still exist, contact us                                                                           |
| W031 | EPS DCV high                        | Restart inverter, if the error still exist, contact us                                                                           |

YOUR RELIABLE ENERGY SOLUTIONS PARTNER

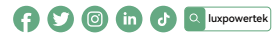

Lux Power Technology Co., Ltd Headquarter: +86 755 8520 9056 www.luxpowertek.com Contact us: info@luxpowerttek.com

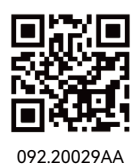